THEATRELIGHT 调光台系列

1

# SCENEMASTER Ⅲ 电脑调光台 操作使用说明书

# **THEATRELIGHT-ASIA**

中山新泰立灯光有限公司

| • | •   |  |
|---|-----|--|
| I | T I |  |
| r | 1   |  |
| Þ | 4   |  |
| L |     |  |
| F |     |  |

录

| 1、 | 概述                        |
|----|---------------------------|
| 2、 | SCENEMASTER III电脑调光台的规格 3 |
| 3、 | 装箱清单 4                    |
| 4、 | 使用条件 4                    |
| 5、 | 使用注意事项 4                  |
| 6、 | 后面板介绍5                    |
|    | 6.1、电源输入的连接 5             |
|    | 6.2、存储卡接口、打印接口和显示器接口 5    |
|    | 6.3、遥控接口 6                |
|    | 6.4、DMX512 信号线的插口6        |
| 7、 | SCENEMASTER III正面板说明 7    |
| 8、 | 操作 9                      |
|    | 8.1、待用状态调整 9              |
|    | 8.2、双预置模式 11              |
|    | 8.3、宽模式 13                |
|    | 8.4、记录操作方式 15             |
|    | 8.4.1、记录一个/多个场景15         |
|    | 8.4.2、手控场景的记录和重演17        |
|    | 8.4.3、渐变场景的记录和重演18        |
|    | 8.4.4、走灯的记录和重演20          |
|    | 8.4.5、演出的记录和重演22          |
|    | 8.5、场景编辑(修改) 26           |
|    | 8.6、其它操作 30               |
|    | 8.7、显示                    |
| 9、 | 调光台、硅箱通电步骤                |

# 说明:本操作说明书的重点是第5、8章,其中8.2、8.3、8.4和8.5是操作的核心。

# SCENEMASTER III 电脑调光台使用说明书

# 1. 概述

SCENEMASTER III 是新西兰 Theat relight 公司设计的电脑调光台,它功能强大、性能稳定、操作简单,是演播室、宴会厅、剧院等中、小型场所理想的调光设备。

性能特点:

- 1、DMX-512(USITT1990)信号输出;
- 2、有24或48光路两种型号可选;
- 3、24或48个光路推杆和按键,12或24个场景推杆和按键;
- 4、修改方便、快捷:操作记录键、"向上键"和"向下键"可以轻易编辑所有光路亮度、插入和 删除场景;
- 5、所有操作都可通过彩色显示器或 LCD 显示器动态监视, 8 种显示颜色可选;
- 6、24种独立走灯速度可同时调用,速度设定可从0.1秒到10秒,也可按音乐节拍设定;走灯速度、时间和长度可按需求设置设置;
- 7、多重页面集控: 4页共提供 48 或 96 个集控场景;
- 8、淡入、淡出时间可分别在瞬间到10分钟之间任意设定;
- 9、特殊定制的长寿命电脑按键和带防尘膜的进口推杆;
- 10、 通过遥控可控制演出场景的进行;
- 11、 内存掉电保护,可保持存储内容5年;
- 12、 调光台核心 CPU 板卡为四层 PCB 板,采用 SMD 贴片焊接元件和带自锁的连接件,而电路上则 设计带"看门狗"的电路,保证长时间使用不死机。
- 13、 选配的外存储卡备份,可随时调用(外存保持时间5年);
- 14、 可使用 IBM 兼容打印机打印存储内容;
- 15、 选配的工作灯方便操作者在黑暗环境中工作。
- 16、本调光台有三种工作方式可供选择:双预置模式;"宽"模式和场景模式。以双预置模式工作时,上下两排推杆可以定时进行交叉渐变,相当于两台手控调光台一样;以"宽"模式工作时,光路容量翻番。以场景模式工作,可将存储的场景重演。

# 2. SCENEMASTER III 电脑调光台的规格

| 型号                    | 简写   | 输出光路 | 外型尺寸 (mm)                                          | 重量( <b>kg</b> ) |
|-----------------------|------|------|----------------------------------------------------|-----------------|
| SCENEMASTER III 12/24 | SC24 | 24   | 95H×451₩×345D                                      | 5               |
| SCENEMASTER III 24/48 | SC48 | 48   | $95\mathrm{H}	imes679\mathrm{W}	imes345\mathrm{D}$ | 7               |

# 3. 装箱清单

- 1、SCENEMASTER III 电脑调光台一台;
- 2、2米DMX信号线一条;
- 3、电源线一条;
- 4、使用说明书一份;
- 5、保修卡一张(凭保修卡保修);
- 6、合格证一张;
- 7、防尘罩一张(选配);
- 8、存储卡一张(选配);
- 9、工作灯一支(选配);
- 10、彩色 VGA 显示器或 LCD 显示器一台(选配);
- 11、航空箱一个(选配)。
- **说明 1:** 在选购本调光台时,可选择是否带"显卡",不带显卡的调光台价格稍优惠,一般情况下,建议用户选择带"显卡"的调光台,这样,用户可以外接电脑显示器,非常地清楚观察本调光台的运行状态。这本说明书中针对的是:用户使用的是带"显卡"的调光台;如果选购的是不带"显卡"的调光台,也可采用此说明书。无"显卡"的调光台,除了不能接显示器外,打印功能也不能实现,某些功能上观察不方便。

# 4. 使用条件

- 1、输入电源采用单相三线制(单相火线、零线和地线各一根),相电压为110或230VAC(在中国 设置为230VAC,请参阅第5章第3小节的说明),频率为45~65HZ。
- 2、工作环境:温度:-20~40℃;湿度:小于 95%无水珠;无大量灰尘,通风良好。

# 5. 使用注意事项

- 1、SCENEMASTER III调光台的技术服务必须由专业人员完成。请勿在通电的情况下打开机壳。请勿 让任何金属、导体、半导体或液体等物品落入调光台内部!
- 2、请务必接好地线,确保安全(接地电阻不得大于4欧姆)。

- 3、请注意:不要拨动电源插座旁边的选择开关。因为选择开关是选择输入电源为 230VAC 或 110VAC 的,在中国,出厂设置已选择 230VAC (可看到开关上显示 230VAC),请不要拨动到显示 110VAC,如果拨到显示 110VAC,在中国使用会烧毁设备!
- 4、通电前必须检查导线连接是否正确。通电后,如观察到异常情况,应立即断电检查!
- 5、调光台应远离水、火等危险物!请勿在调光台附近吃、喝。请定期用布进行清洁。
- 6、DMX 信号线的屏蔽层两端都必须连接到五芯卡依插的第1脚,不要和五芯卡依插(公、母)任何的 外壳和导线连接或接触,因为固定五芯卡依插的外壳与电源地相通,一旦接触可能引发故障。
- 7、DMX 信号线与其它电缆应分开敷设(DMX 信号线最好安装在单独的铁皮盒中),最少要保持 600mm 距离;如果要越过其它电缆,必须 90°交叉越过,使干扰最小。
- 8、当在一路 DMX512 信号线上连接的硅箱或其它设备数量较多时(例如超过 6-8 台),建议采用 DMX 信号分路放大器,以增强系统的稳定性和灵活性。
- 9、在每路 DMX 信号线末端的正、负信号线之间必须连接 120 欧姆的电阻(请参阅第六章第7条)。
- 10、DMX512 信号线请勿连接 220VAC(或类似高压)的电源,220VAC 电源将烧毁调光台的 DMX512 信号发射电路,并有可能威胁相关人员的安全。最好选用 DMX 信号分路放大器。

# 6. 后面板介绍

## 6.1 输入电源的连接

后面板的左边部分都是和电源有关的,包括电源开关(POWER)、电源插座、拨动开关 (MAINS INPUT)和主电源保险丝(MAIN S FUSE)。直接用电源线连接 220VAC 电源,打开开关,调 光台即可通电。请注意,不要拨动电源插座旁边的选择开关,请参阅第5章第3小节。如果接 通电源,打开开关后仍然没有通电,请检查主电源保险丝是否已烧毁,保险丝规格是: 1A, 5X20mm。

工作灯的接口在控制台正中间,是 BNC 接口,可接工作灯。BNC 接口中间是 18-20VAC 电源,来自变压器,旁边的金属是参考 0V。工作灯中的灯泡是 24VAC, 5W 或 3W。

# 6.2 存储卡接口、打印接口和显示器接口

存储卡接口(MEMORY CARD)。旧版控制台采用日本 FUJ I SOKU 公司的存储卡,新版控制台一般采用 SD 卡(一般数码相机中所采用的卡)。可将调光台存储的内容用存储卡备份,万一出现意外,可用存储 卡来恢复调光台内容。具体操作请参阅 8.6.1。

打印机接口(PRINTER)。可连接 IBM 兼容打印机,打印存储内容的清单。 显示器接口(MONITOR)。可连接彩色显示器或 LCD 显示器,动态显示调光台运行状态。

# 6.3 遥控接口

遥控接口(REMOTE STEP INPUT)中可插入遥控插头(6.25mm STEREO JACK)。遥控插头的形状如下 图 6-1,它有三个部分:TIP(顶端)、RING(环状)和 SLEEVE(套管);他们之间的连接关系如图 6-1:在TIP和 SLEEVE 之间连导线,然后接一个按键;在 RING和 SLEEVE 之间连导线,然后接一个按键,这样就制作了一个遥控器。具体操作请参阅 8.4.5 的第 9 小节。

## 6.4 DMX 512 信号线的插口

DMX 信号线缆必须是带屏蔽的双铰线,导线的截面积不小于 0.2 mm<sup>2</sup>。DMX 信号线缆一端连接五芯 卡侬公插头,另一端连接五芯卡侬母插头。"五芯卡侬公、母插头和插座"的引脚(Pin)上有 1~5 的 编号,DMX 信号线缆与五芯卡侬插之间的连接请参阅表 6-1,图 6-1 也进行了图示。DMX512 信号线缆连 接注意事项请参阅第5章第6小节。

| 五芯卡侬插头的引脚(Pin) | 电线(Wire)  | 信号(Signal) |  |
|----------------|-----------|------------|--|
| 1              | 屏蔽线(金属网)  | DMX 信号屏蔽   |  |
| 2              | 芯线(黑色或白色) | DMX 信号负数据  |  |
| 3              | 芯线(红色)    | DMX 信号正数据  |  |
| 4和5            | 备用        |            |  |

表 6-1: DMX 信号线缆与五芯卡依插的连接

SCENEMASTER III 调光台的后面板有一个 DMX512 信号输出插口: DMX OUTPUT。利用信号线和五芯 卡侬插头(公、母),可将调光台和硅箱等设备连接起来。

信号终端插头: 在每条 DMX 信号线的末端要接 120 欧姆的终端电阻,通常的方法是在每路 DMX512 信号线缆路径的最后一台硅箱的信号通过(DMX THRU 或 DMX OUT)插口处插一个五芯卡依公插头,在公插头内部的第 2、3 脚上焊接一个 120 欧姆电阻,路径中其它硅箱则不需要安装终端电阻。

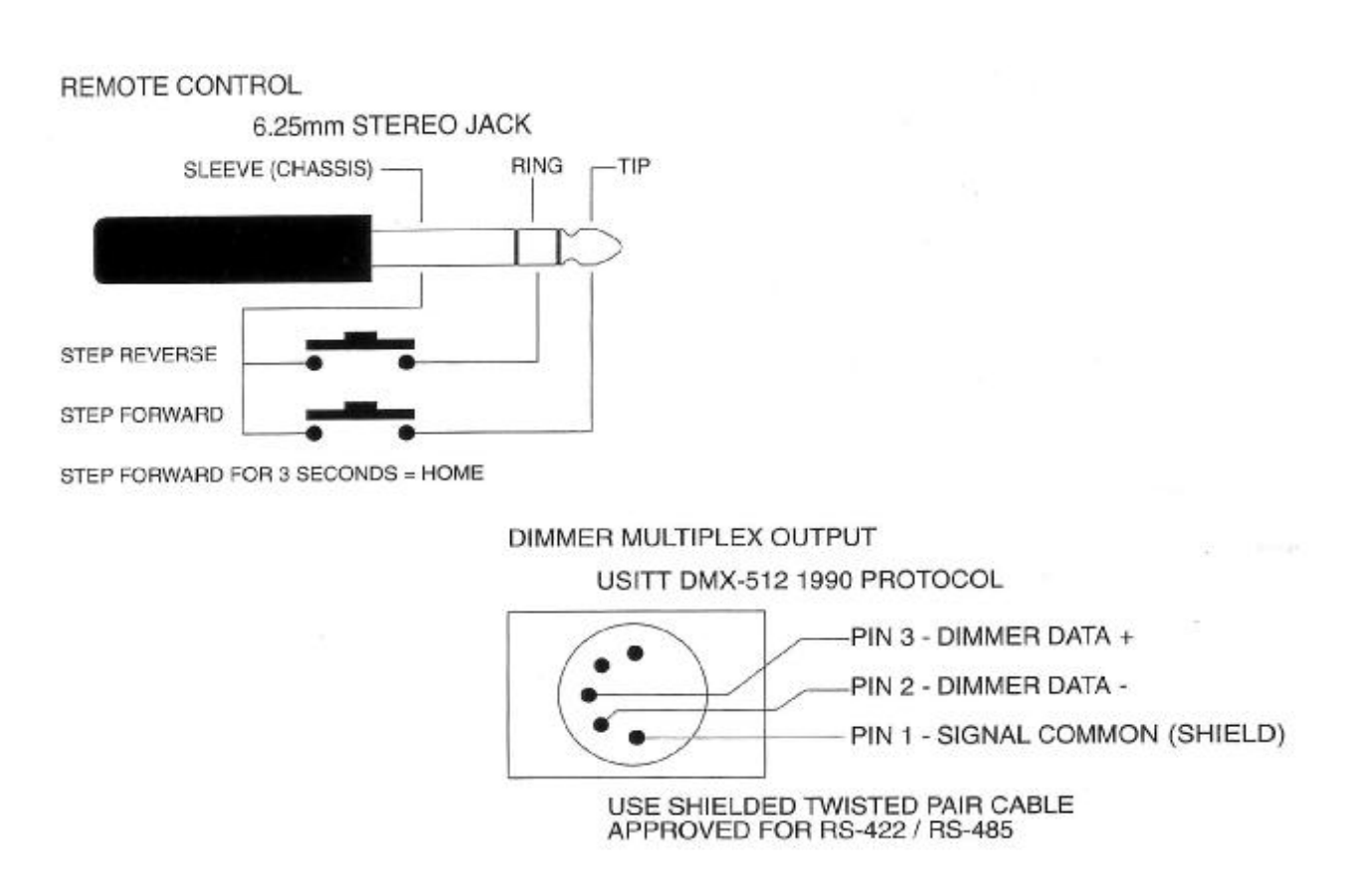

图 6-1 遥控的制作和 DMX 接口的连接

# 7、SCENEMASTER Ⅲ 正面板说明

为了方便说明,给正面板各功能按键和推杆进行编号,编号范围是从1到17。这17个功能按键和 推杆的中英文对照如下表 7-1。面板说明如下:

- 1、调光台最上方有1个工作灯的灯座,可连接Theat relight公司的工作灯。如果接好工作灯后, 工作灯不亮,请检查灯泡是否已烧毁,灯泡为24V,5W(或3W)。
- 2、工作灯"右下方"是英文操作简介,可帮助操作者操作本调光台。
- 3、光路按键和推杆。SC24 有 24 个光路按键和 24 个光路推杆(这两排都可作为光路), 24 个按键 对应编号为 1, 24 个推杆对应编号为 2。SC48 有 48 个光路按键和 48 个光路推杆(这两排都可 作为光路), 48 个按键对应编号为 1, 48 个推杆对应编号为 2。(也就是说,所有光路按键编 号是 1,所有光路推杆编号是 2)。请特别注意:本调光台第二排按键和推杆既可作为光路按键 和推杆,也可作为集控按键和推杆。
- 4、SC24 有 12 个集控按键和 12 个集控推杆(第二排的既可作为光路,也可作为集控),序号为 112,在调光台的左下方。12 个集控按键的编号为 3,12 个集控推杆的编号为 4;SC48 有 24 个集 控按键和 24 个集控推杆(第二排的既可作为光路,也可作为集控),序号为 1-24,在调光台的

左下方。24个集控按键的编号为3,24个集控推杆的编号为4。(也就是说,所有集控按键编号是3,所有集控推杆编号是4)。

5、功能区,包含了调光台的9个主要功能键和4个推杆。

| 英文名称           | 中文名称   | 编<br>号 | 主要功能简介                |  |
|----------------|--------|--------|-----------------------|--|
| CHANNELS KEY   | 光路按键   | 1      | 使光路立即满亮(24或48个光路按键)   |  |
| CHANNELS FADER | 光路推杆   | 2      | 手动设置光路亮度(24或48个光路推杆)  |  |
| SCENE KEY      | 集控按键   | 3      | 使手控、渐变场景、走灯立即满亮       |  |
| SCENE MASTERS  | 集控推杆   | 4      | 设置手控、渐变、走灯和演出的亮度      |  |
| ADD/KILL       | 增加/取消键 | 5      | ①增加/取消状态;②取消记录;③清零    |  |
| DOWN           | 向下键    | 6      | ①编辑亮度; ②删除场景;         |  |
| UP             | 向上键    | 7      | ①编辑现场光路亮度;②在演出中插入场景   |  |
| PAGE           | 翻页键    | 8      | ①改变存储的页码; ②清除缓存器记录    |  |
| RECORD         | 记录键    | 9      | ①将亮度值记录进缓存器; ②第二功能转换键 |  |
| CHNS FLASH     | 光路总控键  | 10     | ①使光路总控立即满亮; ②改变工作模式   |  |
| Chns A Mst     | 光路总控推杆 | 11     | 控制所有光路推杆的亮度输出         |  |
| PARK           | 暂存键    | 12     | 在暂存器上存贮现场布光亮度值        |  |
| Scenes Mst     | 场景总控推杆 | 13     | 控制记录在集控、暂存键上的场景的输出    |  |
| HOLD           | 暂停键    | 14     | ①停住当前场景变化; ②记录渐变时间;   |  |
| Fade Time      | 时间控制推杆 | 15     | 控制渐变场景和演出场景的渐变时间      |  |
| CUE GO         | 走场键    | 16     | ①单步运行演出中的场景; ②记录走灯速度  |  |
| Chase Speed    | 速度控制推杆 | 17     | 控制演出中各场景出现的速度、设置走灯速度  |  |

表 7-1 功能键和推杆编号以及说明

- 说明 2: 有部分按键有第二功能。每个按键上方的英文说明的是第一功能,下方的英文说明的是第二功能。有第二功能的按键,必须和记录键(9,RECORD)一起使用,才能操作其第二功能。例如,向下键(6,DOWN)的第二功能是"删除场景",要实现这个功能,首先要按住记录键(9,RECORD),再按住向下键(6,DOWN),点按某个(记录了场景的)集控键,最后松开所有按键,即完成了一次"删除场景"操作。
- **说明 3:** 在下面的说明中,经常会使用"**按住**"和"**点按**"这两个词。两者区别是:"点按",是指: (瞬间)敲击某个按键;而"按住"则是指:要等到"点按"这个操作完成后才松开那些"按 住的"按键。
- **说明 4:** 在本文中,说明**功能按键和推杆**时,先说出其功能键中文名称,然后用括号和英文说明其编号 和英文内容。例如:记录键(9,RECORD),表示其名称为"记录键",编号是 9,英文是 "RECORD"。

- **说明 5**: 各**功能按键**的功能说明可显示在显示器屏幕上,即调光台的**屏幕帮助功能**。要显示这些功能说 明,其操作为:按住翻页键(8, PAGE),再按住记录键(9, RECORD),可从显示器上看到记 录键(9, RECORD)的功能说明;此时继续按住记录键(9, RECORD),松开翻页键(8, PAGE),再点按任一功能按键,可从显示器上看到该功能按键的功能说明。显示器的左边显示 的是功能按键的主要功能,右边显示的是功能按键的辅助功能。
- 说明 6:本调光台有两种规格,分别对应 24 或 48 个光路点控键(1)和光路推杆(2),12 或 24 个集 控键(3)和集控推杆(4)。对于这 4 种功能按键和推杆,采用如下两种"意思等同"说明方 法,举例:光路按键(1)中的 10——表示第 10 个光路按键(1);或:第 10 个光路按键(1)。
- **说明 7:** 本调光台第二排按键和推杆,既可作为光路按键和推杆,也可作为集控按键和推杆,本调光台的三种工作模式和此有关,同时,在不同的工作模式下,光路总控推杆(11, Chns A Mst)和场景总控推杆(13, Scenes Mst)的功能也不同,具体请看 8.2-8.4 的说明。
- **说明 8:** LED 指示。Theat relight 调光台的特点:当进行一次操作后,所有的 LED 都会闪烁(一次或几次)。根据这个特点,用户可在不看(接)显示器时,知道操作已经完成或操作失败。

说明 9: 在本文中,关键的词用黑体字。对于在说明中要求强调的,单独用"注意"来说明。

说明 10: 有时候,"按键"简称为"键"或"点控键"。

# 8、操作

调光台可以在三种工作模式下工作,分别是场景模式(SCENES)、双预置模式(DUAL MODE)和宽模式(WIDE MODE)。三种工作模式各有特点,操作有较大区别,但相互之间也有联系,说明如下。

#### 8.1、待用状态调整

在使用调光台之前,确保调光台处于正确的"待用状态"。:

- 8.1.1、所有光路推杆(2)和集控推杆(4)置于底端。显示器屏幕"中上部分"显示光路 1-12(或 1-24)的序号和其对应的亮度,显示器中间部分用光柱和数字显示集控 1-12(或 1-24)的输出。
- 8.1.2、光路总控推杆(11, Chns A Mst)、时间控制推杆(15, Fade Time)这两种推杆置于顶端。显示器屏幕的"下方中间部分"用光柱和数字显示对应推杆的设置。
- 8.1.3、场景总控推杆(13, Scenes Mst)、速度控制推杆(17, Chase Speed)置于底端。显示器屏幕的"下方中间部分"用光柱和数字显示对应推杆的设置。
- 8.1.4、以下四种指示灯全都灭:
  - 1、增加/取消状态指示灯(ADD/KILL)。这个 LED 在增加/取消键(5, ADD/KILL)的上方。如果 这个 LED 亮,点按增加/取消键(5, ADD/KILL)一次(此时所有的 LED 闪烁一次),此 LED 灭。

- 2、双预置模式(DUAL MODE)的指示灯。这个黄色 LED 在光路总控键(10, Chns)的上方,且这个 LED 的旁边有"DUAL MODE"的英文。如果这个 LED 亮,按住记录键(9, RECORD),点按光路总控键(10, Chns)两次,使场景模式指示灯(SCENES)亮(绿色)。
- 3、双预置模式(DUAL MODE)的指示灯。这个红色 LED 在光路总控键(10, Chns)的上方,且这个 LED 的旁边有"WIDE MODE"的英文。如果这个 LED 亮,按住记录键(9, RECORD),点按光路总控键(10, Chns)一次,使场景模式指示灯(SCENES)亮(绿色)。
- **4**、走场指示灯(CUE GO)。这个 LED 在走场键(16, CUE GO)上方。如果此 LED 亮,分为两种 情况:
  - A、如果此 LED 为绿色,将速度控制推杆(17, Chase Speed)置于底端,点按走场键(16,CUE GO),此 LED 灭。
  - B、如果此 LED 为红色,将速度控制推杆(17, Chase Speed)置于底端,点按走场键(16,CUE GO)两次,此 LED 灭;或,按住走场键(16,CUE GO),点按暂停键(14,HOLD),此 LED 灭。
- 8.1.5、点按翻页键(8, PAGE)(注:点按此按键一次,所有的 LED 闪烁一次),找到将要存储场景的 页码,例如翻到第1页。本调光台有4页,翻页时,页码从 PAGE 1 到 PAGE 4 进行循环。
- 8.1.6、点按暂存键(12, PARK)(注:此时所有的 LED 闪烁一次),清除暂存器中原来存储的内容 (实际上是将暂存器中所有光路的亮度都存储为零)。
- 8.1.7、记录指示灯(RECORD)应当亮。这个 LED 在记录键(9, RECORD)的上方。若不亮,按住记录键(9, RECORD),再依次按光路点控键(1)中的6、2、2(注:此时所有的 LED 闪烁一次),该
  LED 亮,此时调光台才处于允许记录状态。如果此 LED 不亮,调光台不能进行记录存储操作。
- 8.1.8、确保记录缓存器中无内容,即记录指示灯不闪烁。如果记录指示灯闪烁,表示记录缓存器中存 有记录,按住记录键(9,RECORD),点按翻页键(8,PAGE)(注:此时所有的LED闪烁一 次),记录指示灯停止闪烁,记录缓存器中的内容被清除。
- 8.1.9、如果在使用调光台时,希望对调光台进行**清零**,就要进行**清零操作**。进行本操作要慎重,因为 这将删除所有存储内容,使页码显示为1。操作:
  - 1、按8.1.7的操作方法使记录指示灯亮;
  - 2、按住记录键(9,RECORD),再按住增加/取消键(5,ADD/KILL)(注:此时所有的LED闪烁一次),然后依次按光路点控键(1)中的1、1、8、7键。不松开记录键(9,RECORD)和增加/取消键(5,ADD/KILL),所有的LED闪烁一次,显示器上显示"Erase code passederasing memory…";松开记录键(9,RECORD)和增加/取消键(5,ADD/KILL),所有的LED闪烁两次,说明以前的记录全部被删除。
- **注意 1**:请注意 8.1.7,记录指示灯(RECORD)应当亮。如果此灯不亮,调光台不能进行记录存储操作。因此,在进行记录操作时,必须确保此工作灯是亮的,这非常重要。

- **注意 2:** 当进行了记录操作后,为了不让别人修改记录的内容,就要使记录无效。按住记录键(9, RECORD),点按增加/取消键(5,ADD/KILL),记录指示灯(RECORD)灭,不能进行记录操 作,不能修改存储内容。如果要进行记录操作,请按 8.1.7 的操作使记录指示 LED 亮。
- **注意 3:** 请注意 8.1.9。这个操作将删除所有存储内容,一般情况下不建议使用(除非是调光台处于失 控状态下需要清零,清零后再将存储卡内容读到调光台中),可采用 8.5.2 的方法来删除一些 场景。
- 注意 4: 在光路总控键(10, Chns)的上方,有三个 LED,第一个 LED 为绿色,是场景模式指示灯 (SCENES),如果这个 LED 亮,表示调光台工作在场景模式(SCENES);第二个 LED 为黄色, 且这个 LED 的旁边有"DUAL MODE"的英文,是双预置模式(DUAL MODE)的指示灯,如果这个 LED 亮,表示调光台工作在双预置模式;第三个 LED 为红色,且这个 LED 的旁边有"WIDE MODE"的英文,是宽模式(WIDE MODE)的指示灯,如果这个 LED 亮,表示调光台工作在宽模 式。按住记录键(9, RECORD),点按光路总控键(10, Chns),可改变调光台的工作模式。

#### 8.2、双预置模式

按住记录键(9,RECORD),点按光路总控键(10,Chns)一次,使光路总控键(10,Chns)上方的双预置模式(DUAL MODE)的指示灯亮(黄色),同时,显示器屏幕的"中上部分"显示"DUAL", 表示:调光台工作在双预置模式(DUAL MODE)。

在双预置模式(DUAL MODE)指示灯左边,丝印文字为"A",右边丝印文字为"B",其意义是: 在这种工作模式下,调光台左边的第一排按键和推杆对应的光路1-12(或1-24),被称为A场, 而光路总控推杆(11,Chns A Mst)是A场的总控推杆,光路总控键(10,Chns)是A场的总控按 键;调光台左边的第二排按键和推杆被称为B场,但这些按键和推杆也是对应光路1-12(或1-24), 而场景总控推杆(13,Scenes Mst)是B场的总控推杆,暂存键(12,PARK)是B场的总控按键。

- 注意 5: 请观察光路总控推杆(11, Chns A Mst)和场景总控推杆(13, Scenes Mst 旁边的丝印文字: 光路总控推杆(11, Chns A Mst)的最下方是 0,最上方是 10(表示 100%亮度);但场景总控推杆(13, Scenes Mst)的最下方是 10(表示 100%亮度),最上方是 0。移动这两种推杆,可控制左边所有推杆的输出亮度。
- 注意 6:由于第一排推杆和按键对应的是光路 1-12(或 1-24),第二排推杆和按键对应的也是光路 1-12(或 1-24)。因此,在双预置模式下,SC24 控制台现在只有 12 个光路输出,这就是
  SCENEMASTER III 12/24 中 "12"的含义;而 SC48 现在只有 24 个光路输出,这就是
  SCENEMASTER III 24/48 中 "24"的含义。这些光路对应的 LED 是第一排光路按键上的 LED,第二排 LED 是不会亮的。

## 8.2.1、双预置模式下的交叉换场

在双预置模式下,可以操作光路总控推杆(11, Chns A Mst)和场景总控推杆(13, Scenes Mst),实现**交叉换场操作**,具体操作如下:

- 1、将光路总控推杆(11, Chns A Mst)和场景总控推杆(13, Scenes Mst)拉到最下方。
- 2、推上第一排的某些光路推杆(2),即设置第一幅场景(A场)。由于A场总控——光路总控推杆(11, Chns A Mst)在最下方,所以这些光路是没有输出的。
- 3、把光路总控推杆(11, Chns A Mst)和场景总控推杆(13, Scenes Mst)同时移动到最上方,第一排光路推杆设置的场景开始输出,显示器上对应有亮度输出显示,第一排的某些光路的 LED 亮了。
- 4、用第二排光路推杆(2)设置第二幅场景(B场),由于B场总控——场景总控推杆(13, Scenes Mst)在最上方,所以第二排的这些光路是没有输出的。
- 5、手动交叉换场:光路总控推杆(11, Chns A Mst)和场景总控推杆(13, Scenes Mst)同时 向下拉,现场的场景由第一幅交叉变化到第二幅场景,交叉变化的过程完全由手来控制,这就 是手动交叉换场。同时,可看到,第二幅场景的输出指示 LED 在第一排推杆的上方。
- 6、自动交叉换场:在上面的第5步中,交叉换场的过程完全由手来控制,其实,可设置一个渐变时间,使第一场在规定时间内平滑渐变到第二场。操作:设置时间控制推杆(15,Fade Time)的位置,观察显示器上显示的时间,例如设置时间为5秒。然后同时将光路总控推杆(11,Chns A Mst)和场景总控推杆(13,Scenes Mst)拉到最下方,则第一场交叉渐变到第二场,渐变时间是5秒。
- 7、暂停。在第6步的交叉换场过程中,如果按住暂停键(14,HOLD),则交叉换场停止;如果不 按住暂停键(14,HOLD),则交叉换场继续进行。
- 8、最后拉下所有光路推杆。将光路总控推杆(11, Chns A Mst)和场景总控推杆(13, Scenes Mst)回复到"待用状态"。
- 例1:将光路总控推杆(11,Chns A Mst)和场景总控推杆(13,Scenes Mst)拉到最下方;然后将第一排的1、3、5路光路推杆(2)推上,组成A场,但A场现在不输出;将光路总控推杆(11,Chns A Mst)和场景总控推杆(13,Scenes Mst)同时移动到最上方,光路1、3、5开始输出,光路1、3、5上的LED亮,同时显示器上有亮度显示;推上第二排的光路推杆中的第7、9、11路,组成B场,但B场现在不输出;设置时间控制推杆(15,Fade Time)的位置,观察显示器上显示的时间,例如设置时间为5秒;同时拉下光路总控推杆(11,Chns A Mst)和场景总控推杆(13,Scenes Mst),现场布光由A场交叉变化到B场,渐变时间为5秒。即:光路1、3、5由100%亮度变化到灭,同时光路7、9、11由灭变化到100%。请注意:现在光路7、9、11对应的LED是第一排的第7、9、11个LED,不是第二排的第7、9、11个LED,也就是说:现在是光路7、9、11有输出,其对应的LED应该亮,但这些亮的LED不是在第二排,而是在第一排。最后拉下所有光路推杆。将光路总控推杆(11,Chns A Mst)和场景总控推杆(13,Scenes Mst)回复到"待用状态"。

## 8.2.2、双预置模式下的 A、B 场总控按键的功能

- 光路总控键(10, Chns)是A场的总控按键。将光路总控推杆(11, Chns A Mst)拉到最下方,推上第一排的某些光路推杆,这些对应的光路并没有输出,此时按住光路总控键(10, Chns),则这些光路的输出立即为最大。即,按住光路总控键(10, Chns),相当于将光路总控推杆(11, Chns A Mst)推到最上方。
- 2、暂存键(12, PARK)是B场的总控按键。将场景总控推杆(13, Scenes Mst)推到最上方,推 上第二排的某些光路推杆,这些对应的光路并没有输出,此时按住暂存键(12, PARK),则这 些光路的输出立即为最大。即,按住暂存键(12, PARK),相当于将场景总控推杆(13, Scenes Mst)拉到最下方。

#### 8.3、宽模式

按住记录键(9,RECORD),点按光路总控键(10,Chns)一次(或两次),使光路总控键(10,Chns)上方的宽模式(WIDE MODE)的指示灯亮(红色),同时,显示器屏幕的"中上部分"显示 "WIDE",表示:调光台工作在宽模式(WIDE MODE)。

在宽模式(DUAL MODE)的指示灯左边,丝印文字为"1-24(或1-48)",在右边丝印文字为"PARK",其意义是:

在这种工作模式下,调光台左边的第一、二排按键和推杆对应的光路1-24(或1-48),而光路总 控推杆(11, Chns A Mst)是这些光路推杆的总控推杆,光路总控键(10, Chns)是这些光路推杆的 总控按键;而场景总控推杆(13, Scenes Mst)变为暂存推杆。

**注意 7:** 由于第一、二排推杆和按键对应的是光路 1-24(或 1-48),因此,在宽模式下,SC24 控制台 有 24 个光路输出,这就是 SCENEMASTER III 12/24 中 "24"的含义;而 SC48 有 48 个光路输 出,这就是 SCENEMASTER III 24/48 中 "48"的含义。这些光路对应的 LED 是各按键(或推杆) 上的 LED,请参阅注意 6,对比其不同之处。

## 8.3.1、宽模式下的交叉换场

在宽模式下,可以操作光路总控推杆(11, Chns A Mst)、场景总控推杆(13, Scenes Mst)和 暂存键(12, PRAK),实现**交叉换场操作**,具体操作如下:

- 1、将光路总控推杆(11, Chns A Mst)和场景总控推杆(13, Scenes Mst)拉到最下方。
- 2、推上第一、二排的某些光路推杆(2),即设置第一幅场景,由于光路总控推杆(11, Chns A Mst)在下方,所以这些光路是没有输出的。

- 3、将光路总控推杆(11, Chns A Mst)和场景总控推杆(13, Scenes Mst)同时推上,第一排 光路推杆设置的场景开始输出,显示器上对应有亮度输出显示,光路上方对应的 LED 亮了。
- 4、点按暂存键(12, PARK)(注:此时所有的LED闪烁一次),把现场光路亮度存储在暂存器中,然后把光路总控推杆(11, Chns A Mst)和场景总控推杆(13, Scenes Mst)同时移动 到底端,拉下组成第一幅场景的光路推杆(2),此时现场的布光(第一幅场景)仍保持不变。
- 5、推上第一、二排的某些光路推杆(2),光路总控推杆(11,Chns A Mst)和场景总控推杆(13,Scenes Mst)同时向上推,现场的场景由第一幅交叉渐变到第二幅场景,交叉变化的过程完全由手来控制,这就是手动交叉换场。
- 6、自动交叉换场:在上面的第5步中,交叉换场的过程完全由手来控制,其实,可设置一个渐变时间,使第一场在规定时间内平滑渐变到第二场。操作:设置时间控制推杆(15,Fade Time)的位置,观察显示器上显示的时间,例如设置时间为5秒。然后同时将光路总控推杆(11,Chns A Mst)和场景总控推杆(13,Scenes Mst)推到最上方,则第一场交叉渐变到第二场,渐变时间是5秒。
- 7、暂停。在第6步的交叉换场过程中,如果按住暂停键(14,HOLD),则交叉换场停止;如果不 按住暂停键(14,HOLD),则交叉换场继续进行。
- 8、重复第4-5步或4、6步,可不断完成一幅场景到另外一幅场景的交叉变化。

#### 8.3.2、宽模式下光路总控键的功能

在宽模式下,光路总控键(10, Chns)是这两排光路推杆的总控按键。将光路总控推杆(11, Chns A Mst)拉到最下方,推上第一、二排的某些光路推杆,这些对应的光路并没有输出,此时按住光路总控键(10, Chns),则这些光路的输出立即为最大。即,按住光路总控键(10, Chns),相当于将光路总控推杆(11, Chns A Mst)推到最上方。请对比8.2.2,观察其不同之处。

- 例 2:将光路总控推杆(11,Chns A Mst)和场景总控推杆(13,Scenes Mst)置于顶端;将第 1、3、5路光路推杆(2)推上,组成第一幅场景,点按暂存键(12,PARK)。光路总控推杆(11,Chns A Mst)和场景总控推杆(13,Scenes Mst)同时移动到底端,然后拉下 1、3、5 号光路推杆,现场布光不变。将 7、9、11路的光路推杆(2)推到满亮度位置,组成第二幅场景,同时上推光路总控推杆(11,Chns A Mst)和场景总控推杆(13,Scenes Mst),现场布光由第一幅场景交叉变化到第二幅场景。即:光路 1、3、5 由 100%亮度变化到灭,同时光路 7、9、11 由灭变化到 100%。
- **注意 8**:请对比 8.2 和 8.3 的内容,同时观察例 1 和例 2,观察其不同之处。虽然都有交叉换场,都有 光路总控,但实现的方法不同,而且输出的光路也不同。主要的区别有:
  - 1、交叉换场实现的方法不同。在双预置模式下,利用的是A、B场都有光路总控推杆,来实现 交叉换场;而在宽模式下,利用暂存键(12、PARK)的暂存功能,将第一幅场景存储在暂 存器中,从而实现交叉换场。

- 2、输出的光路数量不同。双预置模式下,输出光路为12(或24)路,而在宽模式下,输出光路为24(或48)路。
- 光路总控推杆也有区别。在双预置模式下,A、B场都有光路总控推杆;在宽模式下,不分 A、B场,只有一个光路总控推杆,而另一个推杆变为暂存推杆。
- 4、光路总控按键也有区别。在双预置模式下,A、B场都有光路总控键;在宽模式下,不分 A、B场,只有一个光路总控键,而另一个按键变为暂存键。

#### 8.4、记录操作方式

按住记录键(9,RECORD),点按光路总控键(10,Chns)一次(或多次),使光路总控键(10,Chns)上方的场景模式(SCENES)的指示灯亮(绿色),同时,显示器屏幕的"中上部分"显示 "SCENE",表示:调光台工作在场景模式(SCENES)。

在场景模式(SCENES)的指示灯左边,丝印文字为"CHNS",在右边丝印文字为"SCENES",其意义是:

在这种工作模式下,调光台左边的第一排按键和推杆对应的光路1-12(或1-24),而光路总控推杆(11, Chns A Mst)是这些光路推杆的总控推杆,光路总控键(10, Chns)是这些光路推杆的总控按键;调光台左边的第二排按键和推杆变为集控,场景总控推杆(13, Scenes Mst)是这些集控的总控。此时暂存键(12, PARK)的功能较多,请参阅下面说明。

请将光路总控推杆(11, Chns A Mst)推到最上方,同时将场景总控推杆(13, Scenes Mst)拉 到最下方。(请参阅 8.1,调整待用状态)

记录操作方式主要是在场景模式下工作,但在记录场景时,也会在宽模式下工作。

本调光台有四种记录操作模式:**手控场景、渐变场景、走灯、演出**。相应的记录操作也分为四种方 式,下面分别介绍这四种场景的记录方法和重演方法。

在进行记录操作时,必须确保记录指示灯亮(请参阅8.1.7)。

4页共48(或96)个集控内存储的四种场景、显示器上显示如下:

- 1、手控场景:显示器上集控序号上方显示为 Sc;
- 2、渐变场景:显示器上集控序号上方显示为 Sc (同上);
- 3、走灯(场景): 英文为 Chases, 显示器上集控序号上方显示为 Ch;
- 4、演出(场景):英文为 Shows,显示器上集控序号上方显示为 SH。

## 8.4.1 记录一个/多个场景

将一个或多个场景记录到到"记录缓存器"中,也就是使记录键(9,RECORD)上的LED为红色闪烁,这个记录的内容还没有被分配到集控中。操作方法有两种:

8.4.1.1、用光路推杆设置场景后再记录(在后面的说明中,一般采用这种方法进行说明)。

- 按住记录键(9,RECORD),点按光路总控键(10,Chns)一次(或两次),使光路总控键 (10,Chns)上方的宽模式(WIDE MODE)的指示灯亮(红色),使调光台工作在宽模式(WIDE MODE),此时左边两排推杆、按键都是光路的推杆和按键。
- 2、推上第一、二排 24(或 48)个推杆中的某些推杆,就设置了某些光路的亮度(也就是设置了一个场景);推杆的位置不同,该光路的亮度就不同,可在 0-100%之间设置亮度,可在显示器上看到设置的亮度。
- 3、点按记录键(9,RECORD),就记录了一个场景到记录缓存器中,记录键(9,RECORD)上的LED 为红色闪烁,显示器右上角显示"CUE 1 Assign"(记录了一个场景)。此时记录的场景没有 分配给集控。拉下这些光路推杆。
- 3、重复 2-3 这个操作可记录多个场景,例如记录了 20 个场景,显示器右上角显示 "CUE 20 Assign"(记录了 20 个场景)。此时记录的场景存储在记录缓存器中,没有分配给集控。至于 分配给集控,请看 8.4.2-8.4.5 的操作。
- 8.4.1.2、用按键设置亮度。此时只能设置亮度为100%。
  - 按住记录键(9,RECORD),点按光路总控键(10,Chns)一次(或两次),使光路总控键 (10,Chns)上方的宽模式(WIDE MODE)的指示灯亮(红色),使调光台工作在宽模式(WIDE MODE),此时左边两排推杆、按键都是光路的推杆和按键。
  - 2、用左手按住某些光路的按键,可看到显示器上,这些光路的输出为"FF"(100%)。
  - 3、右手点按记录键(RECORD),就记录了一个场景。记录键(RECORD)上的LED由红色变为红色闪烁,显示器右上角显示"CUE 1 Assign"(记录了1个场景)。此时记录的场景存储在记录缓存器中,没有分配给集控。
  - 3、重复 2-3 这个操作可记录多个场景,例如记录了 20 个场景,显示器右上角显示 "CUE 20 Assign" (记录了 20 个场景)。此时记录的场景存储在记录缓存器中,没有分配。
- **注意** 9、当进行了记录操作,记录键(9,RECORD)上的 LED 为红色闪烁,且显示器右上角显示 "CUE X Assign"(X表示数字),如果发现记录的内容不满足要求,就可按住记录键(9,RECORD), 点按翻页键(8,PAGE)(注:此时所有光路的 LED 闪烁一次),记录指示灯为红色,且显示器 右上角显示 "RECORD",记录缓存器中的内容被清除。请参阅 8.1.8。
- 注意 10:8.4.1 说明的是在宽模式下记录一个/多个场景,在这种模式下,SC24(或 48)调光台可将 1-24(或 48)光路都存储在集控中。其实,在双预置模式或场景模式下,也是可以进行记录操 作的,不同之处就是:在双预置模式或场景模式下,SC24(或 48)调光台只可将 1-12(或 24)光路存储在集控中。所以在以后的说明中,根据要求记录的光路的实际情况,可能假设在 宽模式或场景模式下进行记录操作。

## 8.4.2、手控场景的记录和重演

手控场景是用手操作集控按键(3)或集控推杆(4)来控制场景的变化。其变化的时间和亮度完全 由手来控制。手控场景的记录与重演操作步骤如下:

- 1、按住记录键(9,RECORD),点按光路总控键(10,Chns)两次,使光路总控键(10,Chns)上 方的宽模式(WIDE MODE)的指示灯亮(红色),使调光台工作在宽模式(WIDE MODE),此时 左边两排推杆、按键都是光路的推杆和按键。
- 2、用光路推杆(2)设置一幅场景,点按记录键(9,RECORD)一次(注:此时所有的LED闪烁一次),记录指示灯闪烁,显示器右上角显示"CUE 1 Assign",表示光路推杆设置的场景存进记录缓存器(记录缓存器中有一个场景)。拉下光路推杆。
- 3、按住记录键(9,RECORD),点按第二排按键中的某个(注:此时所有的LED闪烁一次),记录 指示灯停止闪烁,且显示器右上角显示"RECORD",表示记录缓存器的内容分配到集控器上, 记录缓存器空。此时,显示器上,集控显示区域对应集控序号的上面显示"Sc",表示该集控 内存储了手控场景。
- 4、按住记录键(9,RECORD),点按光路总控键(10,Chns)一次(或多次),使光路总控键 (10,Chns)上方的场景模式(SCENES)的指示灯亮(绿色),同时,显示器屏幕的"中上部 分"显示"SCENE",表示:调光台工作在场景模式(SCENES)。只有在场景模式下,第二排按 键和推杆才是集控,才能进行重演。
- 5、重演上述手控场景,有两种方法:
  - A、观察显示器,集控序号上显示为"Sc"的集控内存储了手控场景,按住该序号的集控键可进 行重演,其输出为光路推杆设置的亮度;松开手后,输出瞬间全变为零。
  - B、推其对应的集控推杆,记录的场景将出现。根据推杆的高度,可以控制输出亮度。
- 例 3、设置要求:操作 SC48,将光路 20-25 存储在第 2 个集控中,并重演:
  - 1、按住记录键(9,RECORD),点按光路总控键(10,Chns)两次,使光路总控键(10,Chns) 上方的宽模式(WIDE MODE)的指示灯亮(红色),使调光台工作在宽模式(WIDE MODE), 此时左边两排推杆、按键都都是光路的推杆和按键。
  - 2、将光路推杆的第 20-25 路推上(25 路是第二排的第一个推杆),点按键记录键(9, RECORD)一次,显示器右上角显示"CUE 1 Assign";即:将光路 20-25 以亮度为 100%记录到记录缓存器中;
  - 3、按住记录键(9,RECORD),点按第二排按键中的第2个(注:此时所有的LED闪烁一次), 记录指示灯停止闪烁,且显示器右上角显示"RECORD",表示记录缓存器的内容分配到集控 器上,记录缓存器空。此时,显示器上,集控显示区域对应集控序号2的上面显示"Sc", 表示2号集控内存储了手控场景。
  - 4、按住记录键(9, RECORD),点按光路总控键(10, Chns)一次(或多次),使光路总控键(10, Chns)上方的场景模式(SCENES)的指示灯亮(绿色),同时,显示器屏幕的"中上

部分"显示"SCENE",表示:调光台工作在场景模式(SCENES)。只有在场景模式下,第二 排按键和推杆才是集控,才能进行重演。

- 5、重演上述手控场景,有两种方法:
  - A、按住2号集控键(3)时,可进行重演,其输出为光路20-25,亮度为100%(FF);松开 手后,输出瞬间全变为零。
  - B、推上2号集控推杆(4),光路20-25将出现。根据推杆推上高度,可以控制输出亮度。

#### 8.4.3、渐变场景的记录和重演

手控场景不受时间控制控制,如果需要精确的变化时间,可用时间控制推杆(15, Fade Time)设置渐变时间,渐变时间可在 0.5 秒到 10 分钟之间设定。渐变场景的记录和重演如下:

- 按住记录键(9,RECORD),点按光路总控键(10,Chns)一次(或两次),使光路总控键 (10,Chns)上方的宽模式(WIDE MODE)的指示灯亮(红色),使调光台工作在宽模式(WIDE MODE),此时左边两排推杆、按键是光路的推杆和按键。
- 2、移动光路推杆(2)设置一幅场景,可看到显示器上对应光路的输出亮度。
- 3、移动时间控制推杆(15, Fade Time)设置渐变时间,请观察显示器上时间的具体值。
- 4、点按记录键(9, RECORD)一次(注:此时所有的LED闪烁一次),记录指示灯闪烁,显示器右 上角显示 "CUE 1 Assign",表示光路推杆设置的场景存进记录缓存器。拉下这些光路推杆。
- 5、按住记录键(9,RECORD),点按第二排按键中的某个(注:此时所有的LED闪烁一次),记录 指示灯停止闪烁,且显示器右上角显示"RECORD",表示记录缓存器的内容分配到集控器上, 记录缓存器空。此时,显示器上,集控显示区域对应集控序号的上面显示"Sc",表示该集控 内存储了手控场景。但可作为渐变场景重演。
- 6、按住记录键(9,RECORD),点按光路总控键(10,Chns)一次,使光路总控键(10,Chns)上 方的场景模式(SCENES)的指示灯亮(绿色),使调光台工作在场景模式(SCENES),只有在 场景模式,才能进行重演。
- 7、渐变场景的重演有三种方法。
  - A、按住存储有手控场景(渐变场景)的集控键(3)重演时,其输出瞬间变为光路推杆设置的 亮度,没有渐变过程。松开手后,输出瞬间全变为零。
  - B、手动渐变时间重演:将速度控制推杆(17, Chase Speed)置于底端,用时间控制推杆(15, Fade Time)任意设置渐变时间(例如为20秒),推上记录有渐变场景的集控推杆(4),渐变场景以时间控制推杆(15, Fade Time)设置的渐变时间淡入(为20秒)。淡出完成后,拉下此集控推杆(4),将以20秒时间淡出。在渐变的过程中,暂停键(14,HOLD)上方的渐变指示灯为红色闪烁,显示器"下方左侧部分"用三角光柱和百分比显示渐变的完成情况(请参阅8.7.3)。

- C、自动渐变时间重演:将时间控制推杆(15,Fade Time)设置在底端"AUTO FADE"位置, 推上记录有渐变场景的集控推杆(4),则渐变场景以其记录的渐变时间淡入(为5秒,请 参阅上面说明)。淡出完成后,拉下此集控推杆(4),将以5秒时间淡出。
- 注意 11: 在渐变过程中,可以按上面介绍的 B 方法改变渐变时间,并以最后设置的时间继续变化。但是,当一幅渐变场景正处在"自动渐变时间重演"变化过程中,又推出第二幅渐变场景,则第一幅渐变场景按第二幅的时间继续变化,如果此后又推出第三幅渐变场景,而第一、二幅没有完成,则前两幅场景按第三幅定义的时间继续变化,并且三幅渐变场景同时完成。因此需要渐变场景按各自记录的时间重演时,只能是每次重演一幅场景。
- 注意 12: "淡入"是指:亮度上升; "淡出"是指:亮度下降。
  - 8、渐变场景的暂停。当渐变场景在重演的过程中(输出正在变化),按住暂停键(14,H0LD),渐 变场景停止变化,当前的布光状态保停止变化;松开暂停键(14,H0LD)后,渐变继续进行。
  - 9、改变渐变场景的自动渐变时间。在上面的说明中,渐变场景自动渐变时间为5秒(在第7小节的C重演方式中体现),可修改渐变时间,操作步骤如下:设置时间控制推杆(15,Fade Time)在10秒位置;按住记录键(9,RECORD)和暂停键(14,HOLD),然后点按相应的集控键(3),所有的LED闪烁一次表示时间已被更改。
  - 10、修改淡入和淡出渐变时间。第9小节在设置、修改的过程中,淡入和淡出的时间是相同的,现在,可将淡入和淡出渐变时间设置为不同。例如,设置淡入时间为3秒,淡出时间为8秒。
    - A、修改淡入渐变时间。设置时间控制推杆(15, Fade Time)在3秒位置;按住记录键(9, RECORD)、暂停键(14, HOLD)和向上键(7, UP),然后点按相应的集控键(3),所有的LED闪烁一次表示淡入时间已被更改。
    - B、修改淡出渐变时间。设置时间控制推杆(15, Fade Time)在8秒位置;按住记录键(9, RECORD)、暂停键(14, HOLD)和向下键(6, DOWN),然后点按相应的集控键(3),所有的LED闪烁一次表示淡出时间已被更改。
- 例 4、设置要求:将光路 10—18 以 100%亮度、渐变时间为 5 秒存储在集控上并重演:
  - 按住记录键(9,RECORD),点按光路总控键(10,Chns)一次(或两次),使光路总控键 (10,Chns)上方的宽模式(WIDE MODE)的指示灯亮(红色),使调光台工作在宽模式 (WIDE MODE),此时左边两排推杆、按键是光路的推杆和按键。
  - 2、移动光路推杆 10-18 到 100%亮度,即:设置了一幅场景。可看到显示器上对应光路的输出为 "FF"。
  - 3、移动时间控制推杆(15, Fade Time)设置渐变时间,同时观察显示器上时间的具体数值, 设置时间为5秒。
  - 4、点按记录键(9,RECORD)一次(注:此时所有的LED闪烁一次),记录指示灯闪烁,显示器 右上角显示"CUE 1 Assign",表示光路推杆设置的场景存进记录缓存器。拉下光路推杆 10-18。

- 5、按住记录键(9,RECORD),点按第二排按键中的第3个按键(注:此时所有的LED闪烁一次),记录指示灯停止闪烁,且显示器右上角显示"RECORD",表示记录缓存器的内容分配 到集控器上,记录缓存器空。此时,显示器上,集控显示区域3号集控上面显示"Sc",表 示该集控内存储了手控场景。但可作为渐变场景重演。
- 6、按住记录键(9,RECORD),点按光路总控键(10,Chns)一次,使光路总控键(10,Chns) 上方的场景模式(SCENES)的指示灯亮(绿色),使调光台工作在场景模式(SCENES),只 有在场景模式,才能进行重演。
- 7、自动渐变时间重演:将时间控制推杆(15,Fade Time)设置在底端: "AUTO FADE"位置, 推上记录有渐变场景的第3个集控,则渐变场景以其记录的渐变时间淡入(为5秒),5秒 后光路10-18的亮度为100%(FF)。淡入完成后,拉下此集控推杆(4),将以5秒时间淡出。
- 8、修改淡入、淡出渐变时间:
  - A、修改淡入渐变时间。设置时间控制推杆(15, Fade Time)在3秒位置;按住记录键(9, RECORD)、暂停键(14, HOLD)和向上键(7, UP),然后点按相应的3号集控键,所有的LED闪烁一次表示时间已被更改。
  - B、修改淡出渐变时间。设置时间控制推杆(15, Fade Time)在8秒位置;按住记录键(9, RECORD)、暂停键(14, HOLD)和向下键(6, DOWN),然后点按相应的3号集控键,所有的LED闪烁一次表示时间已被更改。
- 9、修改渐变时间后重演:将时间控制推杆(15,Fade Time)设置在底端: "AUTO FADE"位置,推上记录有渐变场景的第3个集控,则渐变场景以其记录的渐变时间淡入(为3秒),3 秒后光路10-18的亮度为100%(FF)。淡入完成后,拉下此集控推杆(4),将以8秒时间淡出,8秒后输出为0。

#### 8.4.4、走灯的记录和重演

走灯通常被称为跑灯、效果。走灯的记录与重演操作步骤如下:

- 按住记录键(9,RECORD),点按光路总控键(10,Chns)一次(或两次),使光路总控键 (10,Chns)上方的宽模式(WIDE MODE)的指示灯亮(红色),使调光台工作在宽模式(WIDE MODE),此时左边两排推杆、按键都是光路的推杆和按键。
- 2、用光路推杆(2)中的某些光路设置第一幅场景(步),点按记录键(9,RECORD),拉下这些 推杆(2);再用光路推杆(2)的的某些光路设置第二幅场景(步),再次点按记录键(9, RECORD),再拉下对应的推杆。如此重复,记录走灯的多步场景。请注意:每点按一次记录键 (9,RECORD),所有的LED闪烁一次,而且当第一次点按记录键(9,RECORD)后,记录指示 灯闪烁。显示器右上角的显示"Cue X Assign"(X表示记录了场景的数量)。
- 3、按住记录键(9, RECORD),点按某一集控键(3)(注:此时所有的LED闪烁一次),记录指示灯停止闪烁,且显示器右上角显示"RECORD",记录缓存器的内容分配到集控器上,记录缓

存器空。记录走灯之后,走灯速度自动定为每步 0.25 秒,每分钟 240 步。显示器上,在集控序号的上方,显示"Ch"。

- 4、按住记录键(9,RECORD),点按光路总控键(10,Chns)一次,使光路总控键(10,Chns)上 方的场景模式(SCENES)的指示灯亮(绿色),使调光台工作在场景模式(SCENES),只有在 场景模式,才能进行重演。
- 5、重演上述走灯,有两种方法:
  - A、按住存有走灯的集控键(3),走灯重演,走灯循环进行。
  - B、推上存有走灯的集控推杆(4),走灯重演,走灯循环进行。根据推杆推上高度,可以控制 输出亮度。
- 6、停走、反向走灯。按住暂存键(12, PRAK),走灯停止;松开暂存键(12, PRAK),按相反的 方向走灯,显示器左上角显示"Chs Rev";再次点按暂存键(12, PRAK),走灯再一次改变方 向,变为正向。
- 7、记录走灯速度。记录走灯之后,走灯速度自动定为每步0.25秒,每分钟240步。可用下面方法 重新设置走灯速度:设置速度控制推杆(17, Chase Speed)在某一位置,例如1秒(显示器 "下方中间部分" Chase Speed下显示速度)。按住记录键(9, RECORD)和走场键(16, CUE GO),点按集控键(3)(注:此时所有的LED闪烁一次),走灯速度修改为每步1秒,每分钟 60步。
- 8、记录走灯节拍。在现场演出时,有时需要走灯速度和音乐的鼓点(或其它节拍)同步,这时,就需要记录走灯的节拍。操作:将速度控制推杆(17, Chase Speed)设置在底端位置,听音乐的节拍,按节拍敲击暂存键(12, PRAK)6至8次;然后按住记录键(9, RECORD)和暂存键(12, PRAK),点按记录有走灯的集控键(3)(注:此时所有的LED闪烁一次),则走灯和节拍同步。重演走灯时,走灯速度将是敲击暂存键(12, PRAK)6至8次的平均速度。
- **注意** 13:关于走灯速度的显示。按住记录键(9,RECORD),点按暂存键(12,PRAK),在显示器显示 速度推杆的地方,显示变为"Chase BPM",表示,现在的速度表示方法是:每分钟走灯走多 少步;按住记录键(9,RECORD),点按走场键(16,CUE GO),在显示器显示速度推杆的地 方,显示变为"Chase Speed",表示,现在的速度表示方法是:每走一步需要多少时间。这 两种显示的意义完全一样。
- 例 5: 记录一个具有十步场景的走灯,每一步对应 1 个光路,操作如下:
  - 将1号光路推杆推上,点按记录键(9,RECORD);1号光路推杆退下,2号光路推杆推上, 点按记录键(9,RECORD);重复操作,直到记录完第10路光路;此时显示器右上角显示
     "CUE 10 Assign"(记录了10个场景)。(由于此时可不使用第二排光路推杆,因此,可 不在宽模式下记录,直接在场景模式下记录)
  - 2、然后按住记录键(9, RECORD), 点按5号集控键(3)。
  - 3、重演。将5号集控推杆推上,1到10光路依次出现。走灯速度自动定为每步0.25秒,每分 钟240步。

4、修该走灯的速度。设置速度控制推杆(17, Chase Speed)在某一位置(不要设置在最下方),例如0.5秒(显示器"下方中间部分" Chase Speed下显示速度)。按住记录键(9, RECORD)和走场键(16, CUE GO),点按5号集控键(注:此时所有的LED闪烁一次),走灯速度修改为每步0.5秒,每分钟120步

#### 8.4.5、演出的记录和重演

走灯场景,其输出只有亮或灭两种情况,没有变化过程;而演出,其输出有渐变过程。演出的记录 与重演操作步骤如下:

- 按住记录键(9,RECORD),点按光路总控键(10,Chns)一次(或两次),使光路总控键 (10,Chns)上方的宽模式(WIDE MODE)的指示灯亮(红色),使调光台工作在宽模式(WIDE MODE),此时左边两排推杆、按键是光路的推杆和按键。
- 2、用光路推杆(2)中的某些推杆设置亮度,然后用时间控制推杆(15,Fade Time)在"瞬时" (INSTANT)和10分钟之间设置渐变时间,最后点按记录键(9,RECORD),将场景和及其渐变 时间存进记录缓存器,拉下光路推杆(2)。重复此操作,记录演出中的每一个场景及其渐变时 间。请注意:每点按一次记录键(9,RECORD),所有的LED闪烁一次,记录指示灯开始闪烁, 显示器右上角的显示"Cue X Assign"(X表示记录了场景的数量)。
- 3、按住记录键(9,RECORD),点按某一集控键(3)(注:此时所有的LED闪烁一次),记录指示灯停止闪烁,记录缓存器的内容分配到集控器上,记录缓存器空。请注意,此时存储的是走灯,要将走灯转变为演出。记录走灯之后,走灯速度自动定为每步0.25秒,每分钟240步。显示器上,在集控序号的上方,显示"Ch"。
- 4、按住记录键(9,RECORD),点按光路总控键(10,Chns)一次,使光路总控键(10,Chns)上 方的场景模式(SCENES)的指示灯亮(绿色),使调光台工作在场景模式(SCENES),只有在 场景模式,才能进行重演。
- 5、设置速度控制推杆(17, Chase Speed)在最下方,按住记录键(9, RECORD),再按住走场键(16, CUE G0),点按记录了走灯的集控键(3),则该走灯变为演出。显示器上,在集控序号的上方,显示"SH"。
- **注意** 14: 将走灯变为演出,或将演出变为走灯,其操作相同:首先:必须将速度控制推杆(17, Chase Speed)设置在最下方;然后,按住记录键(9, RECORD),再按住走场键(16, CUE GO),点按记录了走灯(或演出)的集控键(3),则该走灯(演出)变为演出(走灯)。
  - 6、演出有五种重演方式,操作步骤如下:
    - A、请注意: 点按集控键不能重演演出场景。
    - B、单步重演方式,有两种:

- a、按照记录的时间淡入淡出:设置时间控制推杆(15, Fade Time)在底端"AUTO FADE"位置,速度控制推杆(17, Chase Speed)在底端位置。推上记录有演出的集控 推杆(4),第一幅场景以所记录的渐变时间淡入,在场景渐变过程中,暂停键(14, HOLD)上方的场景渐变指示灯(FADE)闪烁。点按走场键(16,CUE GO),第一幅场景 淡出,同时第二幅场景淡入,淡入和淡出的时间相同(交叉渐变),等于第二幅场景的 淡入时间。每点按走场键(16,CUE GO)一次,正向淡入一幅场景;如果按住走场键 (16,CUE GO),点按暂停键(14,HOLD),则反向淡入一幅场景。
- b、淡入淡出时间可重新设置:速度控制推杆(17, Chase Speed)在底端"STEP"位置, 用时间控制器推杆(23, Fade Time)设置好时间,然后点按走场键(16, CUE GO), 或,按住走场键(16, CUE GO),点按暂停键(14, HOLD),场景以所设置的渐变时间 淡入。
- C、自动重演方式:时间控制推杆(15,Fade Time)设置在底端"AUTO FADE"位置,用速度 控制推杆(17,Chase Speed)设置场景间隔时间,间隔时间范围:0.1S-10S。当演出中的 一幅场景变化完成后,场景延迟一个间隔时间,然后从当前场景交叉变化到下一个场景。
- D、交叉重演方式:时间控制推杆(15,Fade Time)和速度控制推杆(17,Chase Speed) 设置相等的时间,重演时,在两幅连续的场景之间进行交叉渐变,渐变时间为时间控制推杆 (15,Fade Time)设置的时间。
- E、随意重演(一般在现场演出时不会采用这种重演方式)。时间控制推杆(15, Fade Time)、速度控制推杆(17, Chase Speed)任意设置时间,而且时间不同:
  - a、时间控制推杆(15, Fade Time)设置的时间小于速度控制推杆(17, Chase Speed) 设置的时间(例如,分别为3秒、5秒)。重演时,从场景交叉变化的时间为时间控制推 杆(15, Fade Time)设置的时间(即:3秒);当交叉变化完成后,下一个交叉变化要 延迟一个间隔时间后才出现,这个间隔时间等于速度控制推杆(17, Chase Speed)设 置时间减去时间控制推杆(15, Fade Time)设置的时间(例如间隔时间为:5-3=2 秒)。
  - b、时间控制推杆(15, Fade Time)设置的时间大于速度控制推杆(17, Chase Speed) 设置的时间。重演时,一个交叉变化尚未结束,下一个交叉变化又开始,因此,是多个 交叉变化同时进行,而且,每一个场景的输出都不会达到最大。
- 7、停止场景变化。按住暂停键(14,HOLD),演出中场景的亮度停止变化;松开暂停键(14,HOLD),场景继续变化。
- 8、修改演出中的场景渐变时间。操作步骤如下:
  - A、为了更快地找到欲修改的场景,可把时间控制推杆(15,Fade Time)放在上端 "INSTANT"位置,速度控制推杆(17,Chase Speed)设置在底端。
  - B、推上记录有演出的集控推杆(4),点按走场键(16,CUE G0),或,按住走场键(16,CUE G0),点按暂停键(14,HOLD),选择欲修改的场景。
  - C、一旦选好场景,用时间控制推杆(15,Fade Time)设定新的渐变时间。

- D、按住记录键(9, RECORD)和暂停键(14, HOLD),点按集控键(3),所有的LED闪烁一次,表示老的渐变时间已被新的时间取代。此时修改的时间为淡入和淡出的时间。分别修改淡入和淡出时间请看 E 和 F。
- E、修改淡入时间。按住记录键(9, RECORD)、暂停键(14, HOLD)和向上键(7, UP),点按 集控键(3),所有的LED闪烁一次,表示已修改淡入时间。
- F、修改淡出时间。按住记录键(9, RECORD)、暂停键(14, HOLD)和向下键(6, DOWN),点 按集控键(3),所有的LED闪烁一次,表示已修改淡出时间(淡出时间是:该场景淡入 时,其它场景淡出时的淡出时间。)
- 9、遥控演出。点按遥控器上的按键,可控制已制作的演出场景单步向前或向后淡入,其功能等同 于点按走场键(16,CUE GO),或,按住走场键(16,CUE GO),点按暂停键(14,HOLD)。 操作:重演演出场景时,插好遥控插头,设置时间控制器推杆(23,Fade Time)在底端 "AUTO FADE"位置,速度控制推杆(17,Chase Speed)在底端位置;推上存储有演出场景的 集控推杆,点按遥控器上与TIP相连的按键一次,向前淡入一幅场景,如此循环;点按遥控器 上与RING 相连的按键一次,向后淡入一幅场景,如此循环;按住与TIP 相连的按键时间超过3 秒,场景自动返回到第一场。
- 例 6、用 SC48 记录一个演出,包括 6 个场景,第 1 个场景由光路 25 组成,渐变时间为 1 秒,第 2 个场 景由光路 26 组成,渐变时间为 2 秒,第 3 个场景由光路 27 组成,渐变时间为 3 秒,第 4 个场景 由光路 28 组成,渐变时间为 4 秒,第 5 个场景由光路 29 组成,渐变时间为 5 秒,第 6 个场景由 光路 30 组成,渐变时间为 6 秒;指定在存储在第 12 号集控器上后,按单步、自动和交叉三种方 式重演。操作步骤如下:
  - 按住记录键(9,RECORD),点按光路总控键(10,Chns)一次(或两次),使光路总控键 (10,Chns)上方的宽模式(WIDE MODE)的指示灯亮(红色),使调光台工作在宽模式 (WIDE MODE),此时左边两排推杆、按键是光路的推杆和按键。
  - 2、推上第 25 路光路推杆,将时间控制推杆(15,Fade Time)置于 1 秒位置(请观察显示器上显示),点按记录键(9,RECORD);拉下第 25 路光路推杆,推上第 26 路光路推杆,将时间控制推杆(15,Fade Time)置于 2 秒位置,点按记录键(9,RECORD);拉下第 26 路光路推杆,推上第 27 路光路推杆,将时间控制推杆(15,Fade Time)置于 3 秒位置,点按记录键(9,RECORD);拉下第 27 路光路推杆,推上第 28 路光路推杆,将时间控制推杆(15,Fade Time)置于 4 秒位置,点按记录键(9,RECORD);拉下第 28 路光路推杆,推上第 29 路光路推杆,将时间控制推杆(15,Fade Time)置于 5 秒位置,点按记录键(9,RECORD);拉下第 29 路光路推杆,推上第 30 路光路推杆,将时间控制推杆(15,Fade Time)置于 6 秒位置,点按记录键(9,RECORD);此时显示器右上角显示"CUE 6 Assign"。
  - 3、然后按住(9, RECORD)键,点按集控的12号集控键。显示器上,第12号集控键序号上显示 "Ch",此时记录的是走灯场景。

- 4、按住记录键(9,RECORD),点按光路总控键(10,Chns)一次,使光路总控键(10,Chns) 上方的场景模式(SCENES)的指示灯亮(绿色),使调光台工作在场景模式(SCENES),只 有在场景模式,才能进行重演。
- 5、设置速度控制推杆(17, Chase Speed)在最下方,按住记录键(9, RECORD),再按住走场键(16, CUE GO),点按记录了走灯的集控键(3),则该走灯变为演出。显示器上,在集控序号的上方,显示"SH"。
- 6、单步重演(按记录的时间淡入淡出)。设置时间控制推杆(15, Fade Time)在底端位置, 速度控制推杆(17, Chase Speed)在底端位置。推上记录有演出的集控推杆(4)(第12 号集控),第一幅场景以1秒淡入,在场景渐变过程中,暂停键(14, HOLD)上方的场景渐 变指示灯(FADE)闪烁。点按走场键(16, CUE GO),第一幅场景淡出,同时第二幅场景淡 入,淡入和淡出的时间相同,即:第二幅场景的淡入时间2秒;每点按走场键(16, CUE GO),正向淡入一幅场景;如果按住走场键(16, CUE GO),点按暂停键(14, HOLD),则 反向淡入一幅场景。
- 7、修改某一个场景的淡入和淡出时间。如果不单独设置淡入和淡出时间,则前一个场景的淡出时间等于后一个场景的淡入时间。例如将第三步的淡入时间设置为6秒,淡出时间设置为8秒。为快速找到第三个场景,设置时间控制推杆(15,Fade Time)在上端"INSTANT"位置,把速度推杆(17,Chase Speed)放在下端位置,点按走场键(16,CUE GO),到第三步(即第27路亮度为100%时),设置时间控制推杆(15,Fade Time)为6秒;按住记录键(9,RECORD)、暂停键(14,HOLD)和向上键(7,UP),然后点按相应的第12号集控按键,所有的LED闪烁一次表示淡入时间已被更改为6秒;设置时间控制推杆(15,Fade Time)为8秒;按住记录键(9,RECORD)、暂停键(14,HOLD)和向下键(6,DOWN),然后点按相应的第17号集控按键,所有的LED闪烁一次表示淡出时间已被更改为8秒。设置时间控制器推杆(23,Fade Time)在底端"AUTO FADE"位置(恢复单步重演的设置),请按单步重演的方式观察变化。可看到,第三场淡入时,光路27由0变到100%亮度的淡入时间是6秒,但同时,第2场淡出,其淡出时间是8秒(即:淡出时间是:该场景淡入时,其它场景淡出时的淡出时间。)
- 8、自动重演方式:时间控制推杆(15,Fade Time)设置在底端"AUTO FADE"位置,用速度控制推杆(17,Chase Speed)设置场景间隔时间,间隔时间为1秒。当演出中的一幅场景变化完成后,场景延迟一个间隔时间,下一幅才开始淡入。推上记录有演出的集控推杆(4)(第12号集控),第一幅场景以1秒淡入(第25光路由0变化到100%亮度),淡入完成后,保持1秒(第25光路亮度为100%保持1秒);然后,第25光路以2秒时间淡入,淡入完成后保持1秒(第26光路亮度为100%保持1秒);然后,第26光路以3秒时间淡出(亮度由100%变化到0),第27光路以3秒时间淡出(亮度由100%变化到0),第27光路以3秒时间淡入,淡入完成后保持1秒(第27光路亮度为100%保持1秒);依次向后走,到第6步完成后循环到第一步。

9、交叉重演方式:操作时间控制推杆(15,Fade Time)和速度控制推杆(17,Chase Speed)设置相等的时间,如3秒。重演时,推上记录有演出的集控推杆(4)(第17号集 控),第一幅场景以3秒淡入(第25光路由0变化到100%亮度),淡入完成后,第25光路 立即以3秒时间淡出(亮度由100%变化到0),同时第26光路以3秒时间淡入;第26光路 淡入完成后立即以3秒时间淡出,第27光路以3秒时间淡入;依次向后走,到第6步完成后 循环到第一步。

#### 8.5、场景编辑(修改)

操作向下键(6, DOWN)、向上键(7, UP)等能完成多种形式的编辑,例如:手控场景、渐变场 景、走灯的每一步、以及演出中的每一个场景的亮度编辑;删除或插入走灯步,删除或插入演出中的场 景;拷贝各种场景;取消场景等。

#### 8.5.1、亮度编辑(修改)

- 8.5.1.1、编辑手控场景(或渐变场景)的亮度。要推上记录有手控场景的集控推杆,一定要推到100% 亮度。修改某个光路的亮度。按住某个光路点控按键(1),点按向上键(7,UP),可以增加这一路的亮度;按住某个光路点控按键(1),点按向下键(6,DOWN),可以减小这一路的亮度。一旦 开始修改,显示器上该光路用高亮度显示。修改完毕,一会儿后自动存储,高亮度显示消失。
- **注意** 15: 在进行亮度修改时,要先使用向上键(7,UP),增加某一路的亮度后,然后才开始操作向下键(6,DOWN),减少某些路的亮度。如果先使用向下键(6,DOWN)进行修改,是不能正确操作的。
- 8.5.1.2、修改演出中某个场景的亮度。推上存有演出场景的集控推杆,一定要推到100%亮度。
  - 为了更快地找到欲修改的场景,可把时间控制推杆(15, Fade Time)放在顶端位置,把速度 推杆(17, Chase Speed)放在下端位置(这样设置可快速找到要修改的步);
  - 2、点按走场键(16, CUE G0)找到演出中欲修改的场景。
  - 3、采用 8.5.1.1 内的方法修改亮度,修改完毕后,自动存储。
- 8.5.1.3、修改走灯中某步的亮度。首先要将走灯变为演出,在演出中进行修改,修改完毕后,再将演出变为走灯。走灯和演出的相互转变,请参阅注意 14。

#### 8.5.2、删除操作

8.5.2.1、删除操作有两种方法:

- 第一种方法:按住记录键(9,RECORD)和向下键(6,DOWN),点按存有手控场景或渐变场景的 集控键(3),所有的LED闪烁一次,且该集控键上方的LED灭,表示该集控内的内容已被删 除。这种方法用于删除手控场景或渐变场景。
- 2、第二种方法,这种方法可删除所有场景。这种删除方法分两步:
  - A、确保记录缓存器中无内容,即记录指示灯不闪烁。若记录灯闪烁,按住记录键(9, RECORD),点按翻页键(8, PAGE),清除记录缓存器的内容。
  - B、按住记录键(9,RECORD),点按存有场景的集控键(3),所有的LED闪烁五次,显示器上显示"ERROR: scenemaster previously recorded: press key again to overwrite",表示该集控内已存有记录,请注意要按住记录键(9,RECORD)不松手;再次点按该集控键(3),所有的LED闪烁一次,集控键上指示灯熄灭,显示器上显示"Recording complete…",表示该集控内的内容已被删除。
- 8.5.2.2、演出中单个场景的删除操作。推上记录有演出的集控推杆(4)。
  - 1、为了更快地找到欲删除的场景,可把时间控制推杆(15,Fade Time)放在上端"INSTANT" 位置,把速度推杆(17,Chase Speed)放在下端位置;
  - 2、用走场键(16, CUE GO)找到演出中欲删除的场景。
  - 3、按住记录键(9, RECORD)和向下键(6, DOWN),点按存有演出场景的集控键(3),所有的 LED 闪烁一次,表示该场景被删除。
  - 4、重复上面两步,可以删除其它场景。清注意,如果把演出删除到只剩下一个场景,则演出自动 变为渐变场景。
- 8.5.2.3、走灯中某步的删除。首先要将走灯变为演出,在演出中进行修删除,修改完毕后,再将演出 变为走灯。如果把走灯删除到只剩下一个场景,则走灯自动变为手控场景。

#### 8.5.3、演出或走灯中插入场景

- 8.5.3.1、演出中插入场景。可以在演出的某一个场景后面插入一个或多个场景。
  - 1、将要插入的场景记录到记录缓存器中,请参阅8.4.1的方法,也可采用8.5.4中的方法。
  - 2、推上需要插入场景的演出的推杆,然后设置时间控制推杆(15,Fade Time)放在上端 "INSTANT"位置,把速度推杆(17,Chase Speed)放在下端位置;
  - 3、点按走场键(16, CUE GO)找到欲插入场景的前一个场景。
  - 4、按住记录键(9,RECORD)和向上键(7,UP),点按存有演出场景的集控键(3),所有的LED 闪烁一次,表示记录缓存器中的内容被插入到演出中(场景被插入到当前场景的后面)。
- 8.5.3.2、走灯中插入步。首先要将走灯变为演出,在演出中进行插入操作,修改完毕后,再将演出变为走灯。走灯和演出的相互转变,请参阅注意 14。
- **例**7、在例5的走灯中,集控5内走灯有10步,即:第1步对应光路1,100%亮度;第2步对应光路 2,100%亮度……第10步对应光路10,100%亮度。现在,要求进行如下修改:将第4步中光路4

的亮度变为80%;在第5步中,加入光路20,亮度为100%;在第6和第7光路之间加入两步(第一步是光路21和22、第二步是23,24光路,亮度都是100%);将第3步移到第5和第6光路之间;最后删除第2步。操作步骤如下:

- 设置速度控制推杆(17, Chase Speed)在最下方,按住记录键(9, RECORD),再按住走场键(16, CUE GO),点按记录了走灯的集控键(3),则该走灯变为演出。显示器上,在集控序号的上方,显示"SH"。
- 2、为了快速找到要修改的步,把时间控制推杆(15,Fade Time)放在上端"INSTANT"位置, 把速度控制推杆(17,Chase Speed)放在下端位置。
- 3、点按走场键(16,CUE G0)找到第4步,发现光路4的亮度为100%(FF),按住光路4的光路按键,点按向下键(6,DOWN),使第4路亮度为80%,此时显示器上第4路的亮度为高亮度显示(用红色方框显示),一会儿后自动存储,这次修改完成,第4路的亮度变为80%。(如有必要,请先使用向上键(7,UP),请参阅注意15)
- 4、点按走场键(16,CUE GO)找到第5步,发现仅有第5光路,亮度为100%(FF)。按住光路20的光路按键,点按向上键(7,UP),使第20路亮度为FF,此时显示器上第20路的亮度为高亮度显示(用红色方框显示),一会儿后自动存储,这次修改完成,第20路的亮度变为FF,第5路亮度仍为FF。
- 5、拉下第5号集控推杆。按住记录键(9,RECORD),点按光路总控键(10,Chns)一次(或两次),使光路总控键(10,Chns)上方的宽模式(WIDE MODE)的指示灯亮(红色),使调光台工作在宽模式(WIDE MODE),此时左边两排推杆、按键是光路的推杆和按键。推上第21、22光路推杆,其亮度显示为FF,点按记录键(9,RECORD),记录第一幅场景;拉下第21、22光路推杆,然后推上第23、24光路推杆,再点按记录键(9,RECORD),此时要插入的内容已记录到记录缓存器中,拉下光路推杆。按住记录键(9,RECORD),点按光路总控键(10,Chns)一次,使光路总控键(10,Chns)上方的场景模式(SCENES)的指示灯亮(绿色),使调光台工作在宽模式(SCENES)。推上下第5号集控推杆,点按走场键(16,CUEG0)找到第6步,按住记录键(9,RECORD)和向上键(7,UP),点按5号集控键,将记录缓存器中的内容插进6和7步之间。
- 6、按住走场键(16, CUE GO),点按暂停键(14,HOLD)找到第3步,点按记录键(9, RECORD),将第3步的内容记录到记录缓存器中;按住记录键(9,RECORD)和向下键(6, DOWN),点按第5号集控按键,删除第3步。点按走场键(16,CUE GO)找到第4步(由于第 3步已被删除,原来的第5步变成了第4步,所以现在找到第4步即可),按住记录键(9, RECORD)和向上键(7,UP),点按5号集控键,将记录缓存器中的内容插进5和6步之间 (即新场景的第4、5步之间)。
- 7、按住走场键(16, CUE GO),点按暂停键(14,HOLD)找到第2步,按住记录键(9,RECORD)和向下键(6,DOWN),点按第5号集控按键,删除第2步。

8、设置速度控制推杆(17, Chase Speed)在最下方,按住记录键(9, RECORD),再按住走场键(16, CUE GO),点按记录了走灯的集控键(3),则该演出变为走灯。显示器上,在集控序号的上方,显示"Ch"。

## 8.5.4、拷贝和串接场景

操作记录键(9, RECORD)、向下键(6, DOWN)和向上键(7, UP),可将已存储在集控内的场景进行拷贝或串接。

- 拷贝场景:按住记录键(9,RECORD),再按住向下键(6,DOWN)和向上键(7,UP),点按记录有场景的集控键(3)(注:此时所有的LED闪烁一次),将该集控内场景拷贝到记录缓存器。然后按上面的操作将记录缓存器内的内容存到另外的集控内。
- 2、串接场景。拷贝场景时,仅将一个集控内的内容记录到缓存器中,如果重复这种操作,将多个集 控内场景逐步拷贝,就是串接场景。可以将这四种场景(手控场景、渐变场景、走灯、演出)任 意组合、串接到一起,组成一个走灯或演出场景。
- **注意 16**:如果原来集控内存储的是手控场景或走灯,拷贝到新的集控后,场景完全相同;如果原来集控 内存储的是渐变场景,拷贝到新的集控后,将不是渐变场景,而是手控场景;如果原来集控内 存储的是演出场景,拷贝到新的集控后,将不是演出,而是走灯,因此,要进行操作将其变为 演出。

#### 8.5.5、重写场景

如果某个集控内已存储了场景,但仍要将记录缓存控器的内容取代它,按下列方法操作:

- 1、将新场景记进记录缓存器,请参阅8.4.1的方法,也可采用8.5.4中的方法。
- 2、按住记录键(9,RECORD),点按要重写的集控键(3),所有的LED闪烁5次,显示器上显示 "ERROR: scenemaster previously recorded: press key again to overwrite",表示该集 控内已存有记录,请注意要按住记录键(9,RECORD)不松手;再次点按该集控键(3),所有 的LED闪烁一次,显示器上显示"Recording complete…",表示原来的场景已被新的场景取 代。

## 8.6、其它操作

# 8.6.1、使用外存储卡备份存储内容

在紧急情况下,可利用外存储卡的存储内容恢复调光台原来存储的内容。

- 8.6.1.1 旧版控制台采用的外存储卡为 FUJISOKU 公司的 256K 存储卡,操作和提示为:
  - 1、调光台内所有记录的内容存到外存储卡内(存卡)。操作:正确插入外存储卡(请看存储卡的 箭头方向,要求箭头在上方,按箭头方向插入);确保记录键(9,RECORD)上方的LED亮;按 住记录键(9,RECORD)和增加/取消键(5,ADD/KILL)(注:此时所有的LED闪烁一次),点 按向上键(7,UP)(注:此时所有的LED闪烁一次),当按住这三个功能键不松手时,屏幕上 方显示"256K Memory Card Installed,SAVE TO CARD",表示正在往256K存储卡中进行存 储;松开所有按键,所有LED闪烁两次后表示存卡成功;如果存储卡写保护或存储卡没有插进 (插好)插座,当进行了上面的操作后,所有的LED闪烁6次,而且显示器上显示: "ERROR: Memory card write protected Or not in socket"。
- **注意 17**:关于存储卡的"写保护"。在存储卡(MEMORY CARD)上,有一个标记是"PROTECT"和一个小箭头,在这个标记的侧面,有一个小的拨动开关。如果拨动这个开关,则可进行存卡操作;存卡操作后,如果将这个开关按箭头的方向拨动,则存储卡进行了"写保护",只能读卡,不能存卡,对存储的内容进行了保护。
  - 2、外存储卡存储内容读到调光台内存中(读卡)。万一发生紧急情况,请先删除控制台内所有内容(清零操作,请参阅8.1.9),然后按下面的操作恢复存储内容。操作:正确插入外存储卡请看存储卡的箭头方向,要求箭头在上方,按箭头指示的方向插入,确保记录键(9,RECORD)上方的LED亮,按住记录键(9,RECORD)和增加/取消键(5,ADD/KILL)(注:此时所有的LED闪烁一次),再按住向下键(6,DOWN),然后依次点按光路点控键(1)中的1、1、8、7,当按住这些按键不放开时,显示器上出现提示:"256K Memory Card Installed, Loading From Card…",表示正在把256K存储卡中内容读到调光台中;松开所有按键,所有LED闪烁两次后表示读卡成功,台子内容完全被存贮卡中的内容取代;当进行了上面的操作,而读卡不成功时,所有的LED闪烁6次,显示器上有提示:"ERROR: Not a Scenemaster Memory card…"(存储卡不正确)。
- 8.6.1.2 新版控制台可接 SD 卡备份控制台已存储的场景,在万一发生存储内容被修改的情况下,可将 SD 卡上存储内容调入控制台内,恢复原来的存储内容。要求 SD 卡的存储空间是 16M 到 1G。请注 意:在现场演出时,请不要进行此操作,因为此操作将影响 DMX 输出。
  - 1、存储所有场景到 SD 卡。

- 、一般地,SD卡上都有"写保护"的设置,当SD卡设置到"LOCK"状态时(一般是一个白色的 拨动开关),不能存储内容到SD卡中,因此,在进行存储操作前,先要将SD卡上"写保护" 的设置拨到不是"LOCK"的地方。
- 2)、将 SD 卡插入到控制台后面的 SD 卡插座中。插入方向:标明 SD 卡容量和生产厂家的一面朝上,有个小斜脚的一侧向存储卡插座中插入到大约进入 80%,然后稍稍用一点力按一下,可看到大约 95%的长度插入,表示存储卡插入操作完毕。
- 3)、确保记录键(RECORD)上的记录指示灯亮。
- 4)、按住记录键(RECORD)和UP(亮度上升键),点按1-12(或1-24)个光路按键中的任意一个(例如,点按的是光路按键8),将所有场景存储到SD卡中,我们把这个存储在SD卡中的文件称为栏目(VOLUME),其编号是对应的光路按键(例如,上面的操作中,点按的是光路按键8,所以该文件的名称是栏目8)。从这里可看出,SC12控制台可存储12个栏目,而SC24控制台可存储24个栏目。
- 5)、存储操作完毕,用手按一下 SD 卡,然后将 SD 卡拔出,并做好记录。
- 2、将 SD 卡中某个调入控制台中。
- 1)、用如上方法,将存有场景的 SD 卡插入到控制台后面的 SD 卡插座中。
- 2)、确保记录键(RECORD)上的记录指示灯亮。
- 3)、按住记录键(RECORD)和 DOWN(亮度下降键),点按1-12(或1-24)个光路按键中的任意一个(例如,点按的是光路按键8),将 SD卡中存储的栏目调入到控制台中(例如,上面的操作中,点按的是光路按键8,所以将栏目8的内容调入到控制台中)。
- 4)、操作完毕,用手按一下 SD 卡,然后将 SD 卡拔出。

#### 8.6.2、取消工作模式

调光台有两种工作模式:增加工作模式和取消工作模式。正常情况下,增加/取消键(5,

ADD/KILL)上方的指示灯不亮,调光台工作在增加模式(ADD MODE),在增加工作模式下,各光路点控键(1)、集控键(3)之间不会相互影响。点按增加/取消键(5,ADD/KILL)(注:此时所有的 LED 闪烁一次),增加/取消键(5,ADD/KILL)上方的 LED 亮,而且显示器中间有两个地方显示"KILL",调光台工作在取消模式(KILL MODE)。此时按住某个(或同时按住某几个)光路点控键(1)或存储有手控场景、渐变场景或走灯的集控键(3),则仅这些光路或这些集控内的内容 100%输出,而其它光路推杆(2)或集控推杆(4)控制的输出内容受取消工作模式的影响,其输出瞬间变为 0(相当于推杆被拉到底端);当松开手后,光路推杆(2)或集控推杆(4)控制的输出内容瞬间恢复到原来的值。这个功能的用途:在演出中仅某个地方或演员需要特殊的灯光,而其它地方都暗场。

#### 8.6.3、翻页功能与页码显示、指示

目前,SCENEMASTER 调光台的集控分为4页,每页12个(或24个)。当翻页后,集控又可重新开始存储内容。不同页,即使集控的序号相同,也是不同的集控,因此要求显示当前处于第几页。点按翻页键(8,PAGE)可进行翻页(注:此时所有的LED闪烁一次)。例如:不断点按翻页键(8,PAGE)页码,页码从 "PAGE 1"变化到 "PAGE4",然后到 "PAGE 1,如此循环,翻页键(8,PAGE)上方有4个LED,分别对应页码 1-4,而且显示器上也会显示。有如下几种情况:

- 1、仅显示本页的集控。拉下所有的集控推杆(4),点按翻页键(8,PAGE)(注:此时所有的 LED 闪烁一次),显示器上显示的页面有变化(在 PAGE 1——PAGE 4 之间变化),而且,调光 台上,翻页键(8,PAGE)上方有 4 个 LED,分别对应页码 1-4。例如翻到为第 3 页,则显示器 上显示: PAGE 3,在 "PAGE 3"的下方,显示 "LEVELS";而且调光台上翻页键(8,PAGE)上 方的第 3 个 LED 亮。
- 2、显示不同页内的集控。上面一个小节显示的前提是"拉下所有的集控推杆(4)",但如果有集 控推杆不在最底端,进行了翻页操作后,显示器上显示"那些没有拉下的集控推杆在哪一 页"。举例说明如下:
- 例 8: 拉下所有集控推杆(4),显示屏幕上显示当前页码,假设为第 3 页,则显示 PAGE 3。此时推上 某些集控推杆,例如第 10 集控推到 23%,而且第 10 个集控内没有存储内容,集控序号为 10 的下 面有"23"输出指示;第 18 个集控推到 88%,第 18 个集控内存有场景,则有输出,集控序号为 18 的下面有"88"输出显示。点按翻页键(8, PAGE)进行翻页(注:此时每点按一次,所有的 LED 闪烁一次),例如翻到第 4 页,则显示器上显示为: PAGE 4,调光台上翻页键(8, PAGE)上 方的第 4 个 LED 闪烁;但是,在显示器上显示"PAGE 4"的下方,原来显示"LEVEL"的区域变 为正在闪烁的"PAGE 3",第 10、18 个集控序号下的"23"、"88"也会闪烁,而且第 18 个集 控的输出状态没有改变。这种闪烁提示:有不是当前页(第 4 页)的第 10、18 号集控推杆(4) 推上,这些集控的内容在第 3 页上。这时有三种选择:
  - A、继续翻页,页码指示方式同本小节上面的说明;
  - B、移动第10、18这两个集控推杆,此时,其输出、输出指示会相应变化。当将某个推杆拉到底端时,该集控就不再是第3页内的集控,而立即转变为当前页(第4页)的集控。当所有的推杆都拉到底端时,其显示同本节的第2小节。
  - C、推上本页(第4页)的其它推杆,例如第2、8、9个集控推杆(4),此时,点按翻页键(8,PAGE),只能在第3页和第4页这两个页码之间进行。显示器上,显示 "PAGE 3",第10、18个集控的输出值不再闪烁;而集控2、8、9变为非当前页的集控,其输出值会闪烁;闪烁的 "PAGE 4"变为闪烁的 "PAGE 3",调光台上翻页键(8,PAGE)上方的第3个 LED 闪烁。

32

## 8.6.4、屏幕帮助功能

一旦忘记某个功能按键功能,利用屏幕帮助功能可看到关于该按键的所有功能与具体操作。操作方法:按住翻页键(8, PAGE),再按住记录键(9, RECORD),可从显示器上看到记录键(9, RECORD))的功能;继续按住记录键(9, RECORD),松开翻页键(8, PAGE),再点按任一功能按键,即可看到该功能按键的所有功能与操作,屏幕的左边显示的是该功能按键主要功能;屏幕的右边显示的是功能按键的辅助功能。

#### 8.6.5、预检功能

在现场进行演出前,都会存储一些场景存储到集控或暂存器(12, PARK)内,在现场进行演出时重 演即可。但现场进行演出时可能会忘记某些已存储的内容,因此,需要预检这些存储的内容。在使用预 检功能时,现场输出不受预检操作的影响。

- 1、预检手控场景或渐变场景。按住翻页键(8, PAGE),点按存储了手控场景或渐变场景的集控按键,显示器上显示该集控内各光路的亮度值,而且这些光路的 LED 也亮。
- 2、预检走灯或演出。按住翻页键(8, PAGE),点按存储了走灯或演出的集控按键,显示器上依次显示该集控内各场景所包含光路的亮度值,而且这些光路对应的LED也依次亮,然后在最后一场停止。
- 3、预检演出中的下一场。设置速度控制推杆(17, Chase Speed)在最下方,推上某个记录了演出的集控推杆,按住翻页键(8, PAGE),点按向上键(7, UP),显示器上显示演出中下一个场景内各光路的亮度值,而且这些光路对应的LED也亮。
- 4、预检暂存内容。**在宽模式下**,按住翻页键(8, PAGE),点按暂存键(12, PARK),显示器上显示暂存器内存储各光路的亮度值,而且这些光路对应的 LED 也亮。
- 5、如果预检的集控内没有存储场景(注:此时所有的 LED 闪烁一次),显示器上显示 "SPARE MASTER"(空的集控)操作。

# 8.6.6 查看某个光路的亮度

对于不接显示器,或没有显卡的调光台,可以按如下方法查看某个光路的输出亮度。其操作是:按 住增加/取消键(5,ADD/KILL),再按住某光路的按键,观察光路 1-10 的 LED 的亮度情况,LED 亮的个 数,乘以 10%,就是该光路的大致亮度。例如:亮了 6 个 LED,表示该光路的亮度大约是 60%。

例如,要查看光路8的亮度,操作是:按住增加/取消键(5,ADD/KILL),再按住光路8的按键, 假如光路1-10的LED有5个亮,表示光路8的亮度大约是50%。

## 8.6.7、打印功能

调光台有 4 页共 48 (或 96)个集控,在打印时,打印出所有存储的内容(不同类型的场景,其参数不同)。针对不同的情况说明如下:

- 打印操作:在调光台上打印接口处接好 IBM 兼容打印机,按住翻页键(8, PAGE)和向下键 (6, DOWN)(注:此时所有的 LED 闪烁一次),显示器上显示 "Print cue list: Enter record code…",在光路点控键(1)中输入6、2、2(注:此时所有的 LED 闪烁一次),显 示器上显示 "Print cue list…Press Hold Key to Abort",然后开始打印。按照页码依次打 印每个集控内存储场景的亮度、时间等参数。
- 2、打印取消:在打印过程中点按暂停键(14,HOLD)(注:此时所有的LED闪烁一次),打印立即取消。
- 3、如果打印机工作不正常,显示器上显示 "Printer ERROR, Resetting System" (打印机错误, 重启系统)。请检查连接线路后重新开始打印。

#### 8.6.8、显示器显示颜色的改变

按住暂停键(14,H0LD),依次点按光路点控键(1)中的1~8,可看到显示器的颜色依次改变。 默认情况下是第2个光路按键对应的显示颜色。

#### 8.6.9、切光操作

切光,就是使现场灯光全灭。按住暂停键(14,H0LD),再按住暂存键(12,PARK),现场灯光全 灭,所有硅路输出都为0;不按住时,恢复到不切光前的状态。

#### 8.6.10、16 进制亮度显示

可操作一些功能键后,使显示器上用 16 进制显示光路推杆(2)输出亮度。操作:按住翻页键(8, PAGE),再按住暂停键(14, HOLD)(注:此时所有的 LED 闪烁五次),显示器上显示"TEST MODE A/D SETUP ONLY"和各光路推杆(2)所在位置的 16 进制输出亮度,即:此时用 16 进制显示的仅仅是光路推杆(2)的各推杆设置的亮度,不受光路总控推杆(11, Chns A Mst)的影响。

8.7、显示

#### 8.7.1、光路和其亮度显示

显示器的中间上面部分显示的是光路 1-24 或 1-48 的亮度。输出亮度为 0,就不显示;输出亮度为 100%,显示为 "FF";输出亮度在 0 到 100%之间,则用 01-99 显示。

## 8.7.2、集控的显示

显示器上"光路显示的下面",显示的是 1-12(或 24)个集控的输出状态和存储内容的类型。 集控的输出状态:包括光柱显示和亮度值显示。光柱 9个级别的显示,来表示 0-100%亮度。 集控上存储的场景有如下标记,可识别是何种类型的场景:

- 1)、手控场景:显示器上显示为 Sc;
- 2)、渐变场景:显示器上显示为 Sc;
- 3)、走灯(场景):显示器上显示为 Ch;
- 4)、演出(场景):显示器上显示为 SH。

#### 8.7.3、渐变场景状态显示

在显示器的左下方,显示渐变场景状态标题、当前渐变场景和下一个渐变场景的一些参数。包括如 下几个方面:

- 1、显示渐变场景标题,表示这个区域内显示的是渐变场景的相关内容。显示: "FADE-SCENE STATUS"。
- 2、显示当前(或刚才)进行的渐变场景存储在第几页的第几个集控内。例如:显示 "Scene 2 of Page 3,表示当前(或刚才)进行的渐变场景在第3页的第2个集控内。
- 3、显示淡入渐变时间。分为四种情况(用A、B、C、D表示)说明:
  - A、调光台通电时(前提是:没有对推杆和按键进行操作),淡入渐变时间显示的是:上次使用 控制台断电前的渐变时间。
  - B、显示的渐变时间由时间控制推杆(15, Fade Time)和速度控制推杆(17, Chase Speed) 来设定。当速度控制推杆(17, Chase Speed)拉到底端,显示渐变时间为:瞬间、0.5秒 到 60 分钟、自动渐变。
    - a、当时间控制推杆(15, Fade Time)推到顶端,显示为"Fade Up Instant",此时如果 有渐变场景进行,则渐变时间为瞬间(Fade Up Instant);

- b、当慢慢往下拉推杆时,时间由 0.5 秒变化到 60 分钟(例如显示: Fade Up 5sec),此时 如果有渐变场景进行,则渐变时间为**当前**设定的时间(Fade Up 5sec);
- c、当拉到底端时,显示"AUTO Up 60min"(当拉此推杆到底端的速度非常快,则"AUTO Up 60min"中"60min"可能会被其它的时间所代替),此时如果有渐变场景进行,则显示为该渐变场景自身设定的渐变时间(例如该渐变场景自身设定的淡入渐变时间为20秒,则显示"AUTO Up 20sec)。
- C、当速度控制推杆(17, Chase Speed) 拉到底端,当时间控制推杆(15, Fade Time) 设置 的渐变时间为某个值(例如: Fade Up 10sec),如果移动速度控制推杆(17, Chase Speed),使其不在底端,则渐变时间不变。此时如果有渐变场景进行,则显示为该渐变场 景自身设定的渐变时间(例如该渐变场景自身设定的淡入渐变时间为20秒,则显示"AUTO Up 20sec)。
- D、当速度控制推杆(17, Chase Speed) 拉到底端,当时间控制推杆(15, Fade Time) 设置的渐变时间为某个值(例如: Fade Up 10sec),如果移动速度控制推杆(17, Chase Speed),使其不在底端,显示不变;然后再任意推动时间控制推杆(15, Fade Time),则刚才显示的"Fade Up 10sec"改变为"AUTO Up 10sec",此时如果有渐变场景进行,则显示为该渐变场景自身设定的渐变时间(例如该渐变场景自身设定的淡入渐变时间为20秒,则显示"AUTO Up 20sec)。
- 4、动态显示当前淡入渐变完成的百分比。用用三角形光标和百分比表示。渐变开始时,三角形光标 最短、百分比为0%;在渐变过程中,三角形光标和百分比在变化;按设定渐变时间结束时,三 角形光标最长、百分比为100%。
- 5、显示淡出渐变时间,与本节第3部分相同,只是将"UP"改为"DN"。
- 6、动态显示亮度淡出完成的百分比。用用三角形光标和百分比表示。渐变开始时,三角形光标最 长、百分比为100%;在渐变过程中,三角形光标和百分比在变化;按设定渐变时间结束时,三 角形光标最短、百分比为0%(与第4部分相反)
- 7、显示下一个渐变场景存储在第几页的第几个集控内。
- 8、显示下一个渐变场景淡入渐变时间。
- 9、显示下一个渐变场景淡出渐变时间。

## 8.7.4、演出场景显示

在显示器的右下方,显示演出场景状态标题、当前和下一个场景的一些参数。

- 1、显示演出场景标题、当前(或刚才)的演出在第几页第几个集控上。例如: SHOW 24/1 CUE STATUS:表示当前(或刚才)的演出在第1页第24号集控器上
- 2、显示这个演出有多少幅场景,当前(刚才完成)的场景是第几幅。例如: Cue 5 of 57:表示当前(刚才)淡入的场景是 57 幅场景中的第5幅,此演出的场景总数为 57。

- 3、显示演出淡入的渐变时间。显示的渐变时间完全由时间控制推杆(15, Fade Time)来设定,分为三种情况。A、当时间控制推杆(15, Fade Time)推到顶端,显示为"Fade Up Instant",; B、当慢慢往下拉推杆时,时间由 0.5 秒变化到 60 分钟(例如显示: Fade Up 5sec); C、当拉到底端时,显示"AUTO Up 60min"(当拉此推杆到底端的速度非常快,则"AUTO Up 60min"中"60min"可能会被其它的时间所代替)。
- 4、动态显示当前淡入完成的百分比。目前用用三角形光标和百分比表示。渐变开始时,三角形光标 最短、百分比为0%;在渐变过程中,三角形光标和百分比在变化;按设定渐变时间结束时,三 角形光标最长、百分比为100%
- 5、显示演出淡出的渐变时间。与本节第3条相同,只是将"UP"改为"DN",
- 6、动态显示当前淡出完成的百分比。目前用用三角形光标和百分比表示。目前用用三角形光标和百分比表示。渐变开始时,三角形光标最长、百分比为100%;在渐变过程中,三角形光标和百分比在变化;按设定渐变时间结束时,三角形光标最短、百分比为0%(与第4小节相反)。
- 7、显示下一个场景是第几幅场景,淡入和淡出场景的渐变时间。请参阅本节第2小节,它说明当前 场景是第5幅场景,那么,下一个场景必然是6(即显示"CUE 6"),然后显示第6幅场景的 淡入、淡出渐变时间。

#### 8.7.5、控制推杆的位置状态显示

在显示器的下方中间,显示的是控制推杆的输出状态。控制推杆包括光路总控推杆(11, Chns A Mst)、场景总控推杆(13, Scenes Mst)、时间控制推杆(15, Fade Time)、速度控制推杆(17, Chase Speed)。

- 1、显示光路总控推杆(11, Chns A Mst)的名称和输出状态。在场景模式、双预置模式和宽模式下的显示分别为: "Chns A Mst"、 "Chns A Mst"和 "Chns 1-24(48)"。用光柱和(百分比)数字表示光路总控推杆(11, Chns A Mst)的状态:最小为 "OFF",最大为 "FULL"。注意光柱的显示分为9级。具体请参阅8.2-8.4 中的说明。
- 2、显示场景总控推杆(13, Scenes Mst)的名称和输出状态。在场景模式、双预置模式和宽模式下的显示分别为:: "Scenes Mst"、"Chns B Mst"和 "Park Mst"。用光柱和(百分比)数字表示其的状态:最小为"OFF",最大为"FULL"。
- 3、显示时间控制推杆(15, Fade Time)的名称和输出状态。目前显示: "Fade Time" (英文 简写的名称),用光柱和时间显示推杆设置的时间:推杆推到顶端,显示时间为瞬间 INSTANT (简写为 INST);从上往下拉推杆,时间从 0.5 秒变化到 10 分钟;当拉到底端时,显示为自动 渐变 AUTO FADE(简写为 AUTO)。在移动这个推杆的同时,渐变场景状态和演出场景状态中渐 变时间的显示也会发生相应的变化。
- 4、显示速度控制推杆(17, Chase Speed)的名称和输出状态。请参阅注意 13。

# 8.7.6、存储器状态显示

可以显示当前存储器中存储**手控场景、走灯**和**演出**各有多少个等参数。使存储器状态显示出来的操作:按住按记录键(9,RECORD)(注:此时所有的 LED 闪烁一次),原来显示"控制推杆的位置状态"的区域由存储器状态显示取代,显示如下(以下为示例):

- 1、SHOWS ··········1 表示: 演出总数为1。
- 3、scenes …………1 表示:场景总数为1。
- 4、Scenemaster spare ………….43 表示:还有 43 个空余集控器。
- 6、Cue steps total ·······45
   表示: 演出中的场景、走灯的步、渐变场景和手控场景

   的总和为 45 个

# 8.7.7、其它显示

- 1、显示调光台已使用的存储容量情况。例如:显示器左上角有"MEM 5%",表示调光台存储器已 使用 5%的存储容量。
  - 2、显示调光台是否处于取消工作模式,请参阅8.6.2。
- 3、显示走灯方向。如果在场景模式下点按暂存键(12, PARK),则显示器左上角显示 Chs Rev,表示现在走灯方向相反。

## 8.7.8、误操作显示(提示)

在操作控制台时,如果出现误操作,显示器上会出现相应的提示。主要的提示有 13 条。提示信息 在显示器上方显示,同时所有的 LED 闪烁一次。

| 序号 | 错误信息和提示信息                                 | 出现场合                |
|----|-------------------------------------------|---------------------|
| 1  | Last Page Fader still up-                 | 点按翻页键(8, PAGE)翻页时,说 |
|    | 本页有集控推上,而且其它页也有集控推上,进行翻                   | 明本页有集控推上,而且其它页也有    |
|    | 页,就要显示如上的提示                               | 集控推上,进行翻页           |
| 2  | Memory Full                               | 点按记录键(9)进行记录时,说明    |
|    | 存储器满                                      | 存储器满                |
|    | Scenemaster previously recorded-Press key |                     |
| 3  | again to overwrite                        | 请参阅8.5.5重写场景        |
|    | 集控器已记录场景,再次按该集控键将改写                       |                     |

| 4  | Spare master -no cues to delete<br>空白集控器,没有场景可删除            | 删除场景时,点按了空白集控按键                   |
|----|-------------------------------------------------------------|-----------------------------------|
| 5  | Spare master - insert cues not allowed<br>空白集控器,不能插入场景      | 插入场景时,不能将场景插入到空白<br>集控中           |
| 6  | No recorded cues to insert<br>没有记录的场景用于插入                   | 插入场景时,记录缓存器中没有记录<br>场景            |
| 7  | Spare master -no cues to record<br>空白集控器,无场景可记录             | 拷贝场景时,无场景进行拷贝(请参 阅 8.5.4)         |
| 8  | Memory card write prcord Or not in sockedt<br>存贮卡写保护或没有插进插座 | 存卡操作时,存贮卡写保护或没有插<br>进插座(请参阅8.6.1) |
| 9  | Not a scenemaster Memory Card<br>不是正确的存储卡                   | 存卡操作时,卡不正确                        |
| 10 | Erase code incorrect-Disabling Record<br>删除码不正确或记录无效        | 进行清零操作时(请参阅8.1.9)输<br>入了错误的删除码    |
| 11 | Master is Not a Chase or Show<br>不是走灯或演出                    | 记录速度或节拍时,集控内存储的不<br>是走灯或演出        |
| 12 | Master is Not a chase or show<br>不是走灯或演出                    | 走灯和演出互变时,集控内不是走灯<br>或演出           |
| 13 | PRINTER ERROR-RESETTING SYSTEM<br>打印错误,重新启动系统               | 在打印时,不能打印                         |

# 9、调光台、硅箱通电步骤

调光控制台操作熟练后,可能要参加现场演出。参加现场演出时,调光台、硅箱通电步骤如下:

- 1、给硅箱连接地线;
- 2、给硅箱连接A、B、C、N 电源线;
- 3、给硅箱连接负载线(最好先接负载的地线);
- 4、连接 DMX 信号线或(和)模拟信号线等;
- 5、检查硅箱电源连接是否正确;
- 6、调光控制台通电;
- 7、硅箱通电;
- 8、设置硅箱的首地址码、调光曲线、预热亮度、最大亮度等参数;
- 9、现场演出的调光操作;
- 10、使用完毕,先断开硅箱的电源,然后再断开调光控制台的电源。

#### THEATRELIGHT-ASIA

中山新泰立灯光有限公司

- 地址:广东省中山市三乡镇前陇工业区
- 电话: 0760-86320516, 86886384
- 传真: 0760-86320517
- 网址: <u>www.theatrelight-asia.com</u>
- 邮箱: info@tl-asia.com

说明:本公司保留修改产品的权利!